# <sup>ネットショップ構築ガイド</sup> 楽レコ管理画面操作マニュアル

【オプションマニュアル】

Ver.2.0.0

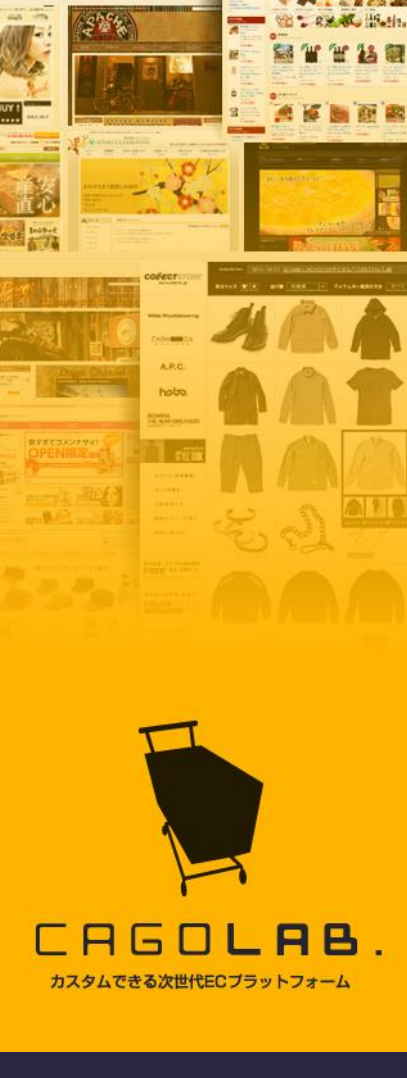

コロニーインタラクティブ株式会社

〒870-0026 大分県大分市金池町 2丁目1番10号 ウォーカービル大分駅前 7F

©COLONY+INTERACTIVE INC.

| 目次                                                                                                    | 1                                            |
|----------------------------------------------------------------------------------------------------|----------------------------------------------|
| 1. レコメンドレポート                                                                                                    | 2                                            |
| 1-1. レコメンドレポートを確認する                                                                                                    | 2                                            |
| 1-2. レコメンド表示を行ったPV数を確認する                                                                                                    | 3                                            |
| 2. ランキング                                                                                                    | 4                                            |
| 2-1. ランキングを確認する                                                                                                    | 4                                            |
| 3. アイテム管理                                                                                                    | 5                                            |
| 3-1. アイテムデータを確認する<br>3-2. 各アイテムのデータを確認する<br>3-3. 各アイテムのレポートを確認する<br>3-4. アイテムを一括削除する<br>3-5. CSV/TSVファイルをアップロードする                                                                                                    | 5<br>6<br>7<br>8<br>9                        |
| 4. 基本設定                                                                                                    | 11                                           |
| <ul> <li>4-1. テンプレートを設定する</li> <li>4-2. 最大表示件数を確認する</li> <li>4-3. 基本タグを生成する</li> <li>4-4. レコメンド最適化設定(ランダム設定)をする</li> <li>4-5. レコメンド補てん設定をする</li> <li>4-6. IP除外設定をする</li> <li>4-7. リファラ除外URL設定をする</li> <li>4-8. 全体ルール設定をする</li> <li>4-9. スイテム 即ルール 設定をする</li> </ul> | 11<br>13<br>14<br>15<br>16<br>17<br>18<br>19 |
| 4-3. ノイノムカルール設定をする<br>4-10. レコメンド ルール設定をする<br>4-11. レコメンド表示をおこなったPV数を確認する<br>4-12. ランキングルールを設定する                                                                                                    | 20<br>21<br>22<br>23                         |

| 4-13. | ランキングの表示タグを生成する     | 24 |
|-------|---------------------|----|
| 4-14. | 閲覧履歴の表示タグを生成する      | 25 |
| 4-15. | 新着アイテムの表示タグを生成する    | 26 |
| 4-16. | 表示したいアイテム一覧を任意に設定する | 27 |
| 4-17. | ピックアップの表示タグを生成する    | 28 |
| 4-18. | レコメンドメールの表示タグを生成する  | 29 |
| 4-19. | 会員ID収集タグ            | 28 |

1. レコメンドレポート

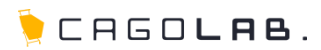

## 1-1. レコメンドレポートを確認する 【レコメンドレポート】→【サマリ】

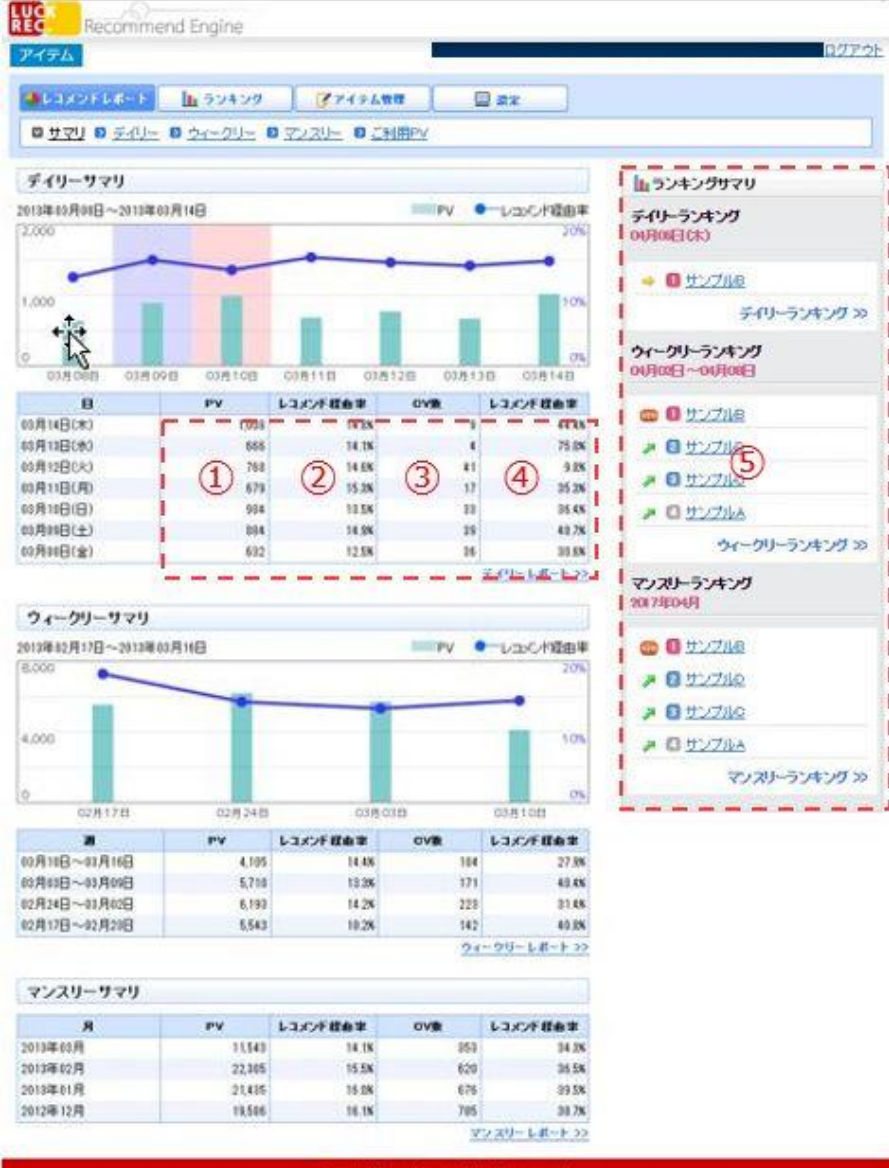

デイリー、ウィークリー、マンスリーの各サマリの確認
 をおこなうことができます。

1) PV

レコメンドが表示またはトラッキングされたページのPV数です。

### ② レコメンド経由率

「PV」のうちレコメンドを経由して表示されているページの割合です。

### ③CV数

サイト全体のコンバージョンされた商品個数です。

### ④レコメンド経由率

「CV」のうちレコメンドを経由して購入されているページの割合です。 ※1回のCVで複数の同じ商品を購入した場合も経由は1となります。

### ⑤ ランキング

詳細は下記のとおりです。

- ・デイリーランキング:前日のランキング
- ・ウィークリーランキング:日曜日から当日までのランキング
- ・マンスリーランキング:1日から当日までのランキング

※ランキング表示機能とは集計期間が異なります。

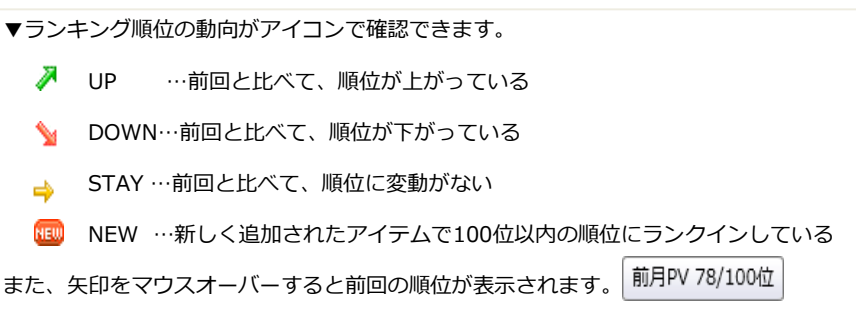

Copyright 8 eretane inc. All rights reserved

## 1-2. レコメンド表示を行ったPV数を確認する 【レコメンドレポート】→【ご利用PV】

| 174                                                                                                    |                                                                                                    |                                                                                                    |                                                                                                    | £                                                                       |                                                                                             |                                           | 10 |
|----------------------------------------------------------------------------------------------------|----------------------------------------------------------------------------------------------------|----------------------------------------------------------------------------------------------------|----------------------------------------------------------------------------------------------------|-------------------------------------------------------------------------|---------------------------------------------------------------------------------------------|-------------------------------------------|----|
|                                                                                                    | <b>h</b> 994                                                                                                    | 59                                                                                                    | 374=61                                                                                              | ta 👔                                                                    | 🛛 ax                                                                                        |                                           |    |
| 이 반고만 이 옷신                                                                                                    | 1- 0 21-2                                                                                                    | 0- 0 32                                                                                                    | 20는 이 건                                                                                             | NMPY                                                                    |                                                                                             |                                           |    |
| 'MEPV                                                                                                    |                                                                                                    |                                                                                                    |                                                                                                    |                                                                         |                                                                                             |                                           |    |
|                                                                                                    |                                                                                                    |                                                                                                    |                                                                                                    |                                                                         |                                                                                             |                                           |    |
| UHFYIK, J裡類別                                                                                                    | 724 1 21 21                                                                                                    | 常見いまれる                                                                                                    | アカウントし                                                                                              | くいればいやりな                                                                | 0000048                                                                                     | 5414 9.                                   |    |
| と ページ内に調整る                                                                                                    | を示され(し)の線                                                                                                    | POLTH P 971                                                                                                    |                                                                                                    |                                                                         |                                                                                             |                                           |    |
| とページ内に現象                                                                                                    | あかされ (し)の場                                                                                                    | B ( DIF # CI                                                                                                    | 0.00721.0                                                                                           | W 2.1                                                                   |                                                                                             |                                           |    |
| 2 ページ内に現象。<br>(用PV (集計)新聞                                                                                                    | : 前月21日 ~                                                                                                    | 3 (OF V2)                                                                                                    | 5-                                                                                                  |                                                                         |                                                                                             |                                           |    |
| と ページ内に現象。<br>(用PV (集計期間                                                                                                    | :前月21日~                                                                                                    | 当月20日)                                                                                                    | 1                                                                                                   |                                                                         |                                                                                             | !                                         |    |
| と ページ内に親数。<br>(用PV (乗計期間<br>2                                                                                                    | 、前月21日~<br>017年04月 2017                                                                                                    | 当月20日)<br>第03月 2017                                                                                                    | 1                                                                                                   | 7401月201                                                                | uita 51 500                                                                                 | ан 1 <u>Л</u>                             |    |
| と ページ門に現象。<br>(用PV (集計期間<br>PV 2                                                                                                    | eintern (Chone<br>:前月21日 ~<br>017年04月 2017<br>88                                                                                                    | 当月20日)<br>当月20日)<br>年03月 2017<br>0                                                                                                    | 1 201                                                                                               | 7401 A 2010                                                             | <b>HET 2 FI 2011</b><br>0                                                                   | RET IF                                    |    |
| 2 ページ内に現象4<br>(用PV (泉山和助)<br>PV 2<br>2                                                                                                    | emen (CY946<br>: #1月21日 ~<br>017年04月 2017<br>88                                                                                                    | 当月20日)<br>第103月 2017<br>0                                                                                                    | 1)<br>1402月 201                                                                                     | 74201 A 2014                                                            | 1411 2 Ji 2011<br>0                                                                         | 6411.F                                    |    |
| と ページ内に現ま<br>(用PV (集計 期間<br>PV<br>取引リウエ 7- 数                                                                                                    | emen (C)9編<br>:前月21日 ~<br>017年04月 2017<br>88                                                                                                    | 当月20日)<br>第103月 2017<br>0                                                                                                    | 1<br>1<br>1<br>1<br>1<br>1<br>1<br>1<br>1<br>1<br>1<br>1<br>1<br>1<br>1<br>1<br>1<br>1<br>1         | 7年01月2010<br>0<br>二二二二                                                  | инт 2Л 200<br>0<br>                                                                         | 6411.JA                                   |    |
| 2 ページ内に複数。<br>(用PV (集計期間<br>PV<br>算別リクエス2数                                                                                                    | emen (U946<br>:前月21日 ~<br>017年04月 2017<br>88                                                                                                    | 当月20日)<br>第93月20日)<br>9                                                                                                    | 1<br>2<br>2                                                                                         | 2年01月 2010<br>0<br>二 二 二 二                                              | 1417 2 FI 2011                                                                              | 1<br>R112                                 |    |
| と ページ内に現象。<br>(用PV (集計期間)<br>PV 2<br>資料リウエ スト数<br>2                                                                                                    | emen (U)9編<br>:前月21日 ~<br>017年04月 2017<br>88<br>017年04月 2017                                                                                                    | 当月20日)<br>第903月 2017<br>0<br>第903月 2017                                                                                                    | (1)<br>(2)<br>(2)<br>(402月 201                                                                      | 24201 A 2010                                                            | ulti 2,Fl 2011                                                                              | ентр<br>ентр<br>ентр<br>ентр<br>ентр      |    |
| レベージ内に現象。<br>(用PV (集計期間<br>PV<br>2)<br>取りリクエスト数<br>2)<br>PVL DCF<br>2)                                                                                                    | emen (いの場<br>:計用21日 ~<br>017年04月 2017<br>※8<br>017年04月 2017<br>39                                                                                                    | 1007 2017<br>1007 2017<br>0<br>1007 2017<br>0<br>1007 2017<br>0                                                                                                    | 1)<br>201<br>2)<br>2)<br>201<br>2)<br>201                                                           | 2005 PL 10040<br>0<br>0<br>0<br>0<br>0<br>0<br>0<br>0                   | 1411 2/F 2011                                                                               | R 11 F                                    |    |
| レベージ内に現象<br>(用PV (集計期間<br>PV<br>クレーンによう数<br>PVレーンによう<br>ロンレーンによう                                                                                                    | enten (Char<br>: # 9218 ~<br>017#049 2017<br>88<br>017#049 2017<br>88<br>0<br>017#049 2017<br>20                                                                                                    | 12 (01 × 21<br>12 (01 × 21<br>12 (01 × 21)<br>12 (01 × 21)<br>12 (01                                                                                                    | 1)<br>201<br>2<br>2<br>2<br>2<br>0<br>2<br>0<br>2<br>0<br>2<br>0<br>2<br>0<br>2<br>0<br>2<br>0<br>2 | 0000 FL 10040<br>0<br>0<br>0<br>0<br>0<br>0<br>0<br>0                   | 0<br>0<br>0<br>0<br>0<br>0<br>0<br>0<br>0<br>0<br>0                                         | 0<br>0<br>0<br>0<br>0<br>0<br>0<br>0<br>0 |    |
| レベージ内に現象は<br>(用PV (集)+ 期間<br>PV<br>2<br>(用PV (集)+ 期間<br>2<br>(用PV<br>2<br>(集)+ 期間<br>2<br>(用PV<br>(集)+ 期間<br>2<br>(用PV<br>(集)+ )<br>(用PV<br>(集)+ )<br>(用PV<br>(集)+ )<br>(用PV<br>(集)+ )<br>(用PV<br>(集)+ )<br>(用PV<br>(集)+ )<br>(<br>(<br>(<br>(<br>(<br>(<br>(<br>(<br>(<br>(<br>(<br>(<br>(<br>(<br>(<br>(<br>(<br>(<br>( | (1794)<br>(1794)<br>(1 | 10 (01 × 21<br>10 × 20<br>10 × 20 |                                                                                                    | 000 FL 1044                                                             | 0 R2 R2 r#u<br>0<br>0<br>0<br>0<br>0<br>0<br>0<br>0<br>0                                    | R1178                                     |    |
| <ul> <li>ページ内に現象は</li> <li>(用PV (集)+期間</li> <li>PV</li> <li>2</li> <li>PV</li> <li>33(リウエス)数</li> <li>2</li> <li>PVL3)CF</li> <li>67(L3)CF</li> <li>67(L3)CF</li> <li>7)スキング</li> <li>NTEX 502</li> </ul>                                                                                                    | 201740-0451 2007<br>88<br>00740-0451 2007<br>88<br>00740-0451 2007<br>38<br>0<br>0<br>0<br>48                                                                                                    | 10000000000000000000000000000000000000                                                                                                    | 1<br>20<br>2<br>2<br>2<br>0<br>0<br>0<br>0<br>0<br>0<br>0<br>0<br>0<br>0<br>0<br>0<br>0<br>0<br>0   | 0<br>0<br>0<br>0<br>0<br>0<br>0<br>0<br>0<br>0<br>0<br>0<br>0<br>0<br>0 | 0<br>0<br>0<br>0<br>0<br>0<br>0<br>0<br>0<br>0<br>0<br>0<br>0<br>0<br>0<br>0<br>0<br>0<br>0 |                                           |    |

Copyright @ anatana inc. All rights reserved.

─ 毎月のご利用PV数を確認することができます。

楽レコのタグを設置しているページを1回表示をした場合1PVとしてカウントします。

ご利用PV
 総ご利用PV数です。
 最大6ヶ月まで表示されます。

2 種類別リクエスト数
 各ご利用PV数です。
 最大6ヶ月まで表示されます。

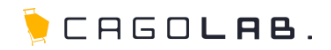

## 2-1. ランキングを確認する 【ランキング】→【デイリー / ウィークリー / マンスリー】

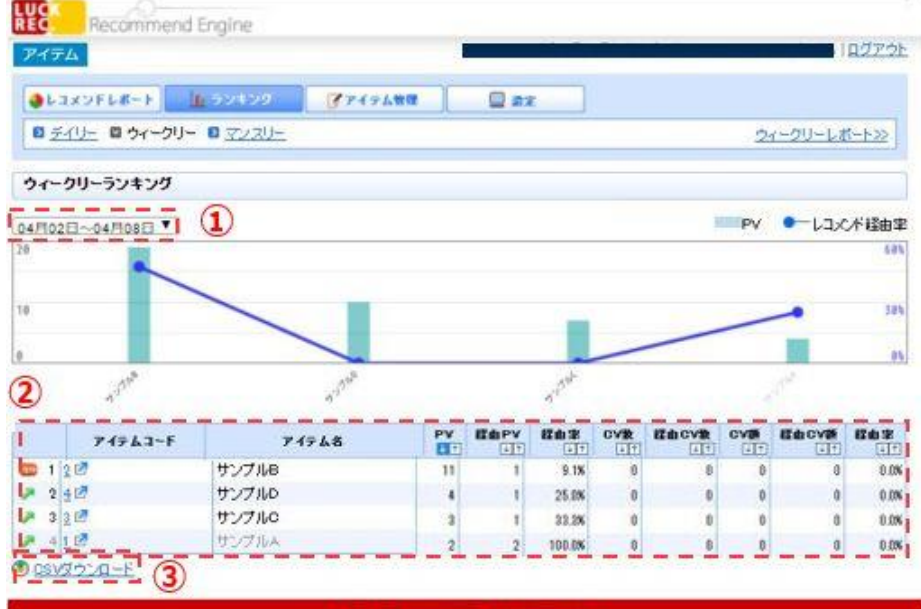

## - 各ランキングの確認をおこなうことができます。

### 1)期間の選択

デイリーランキングは、前日より15日前まで閲覧が可能です。 ウィークリーランキングは、前日より12週前まで閲覧が可能です。 マンスリーランキングは、前日より6ヶ月前まで閲覧が可能です。

### ② アイテム情報

※レコメンドの管理画面から削除された商品はグレーで表示されます。

### ③ CSVダウンロード

ランキング内容をCSVでダウンロード可能です。

Opyright @ erstans inc. All rights reserved.

## 3-1. アイテムデータを確認する 【アイテム管理】→【アイテムデータ】

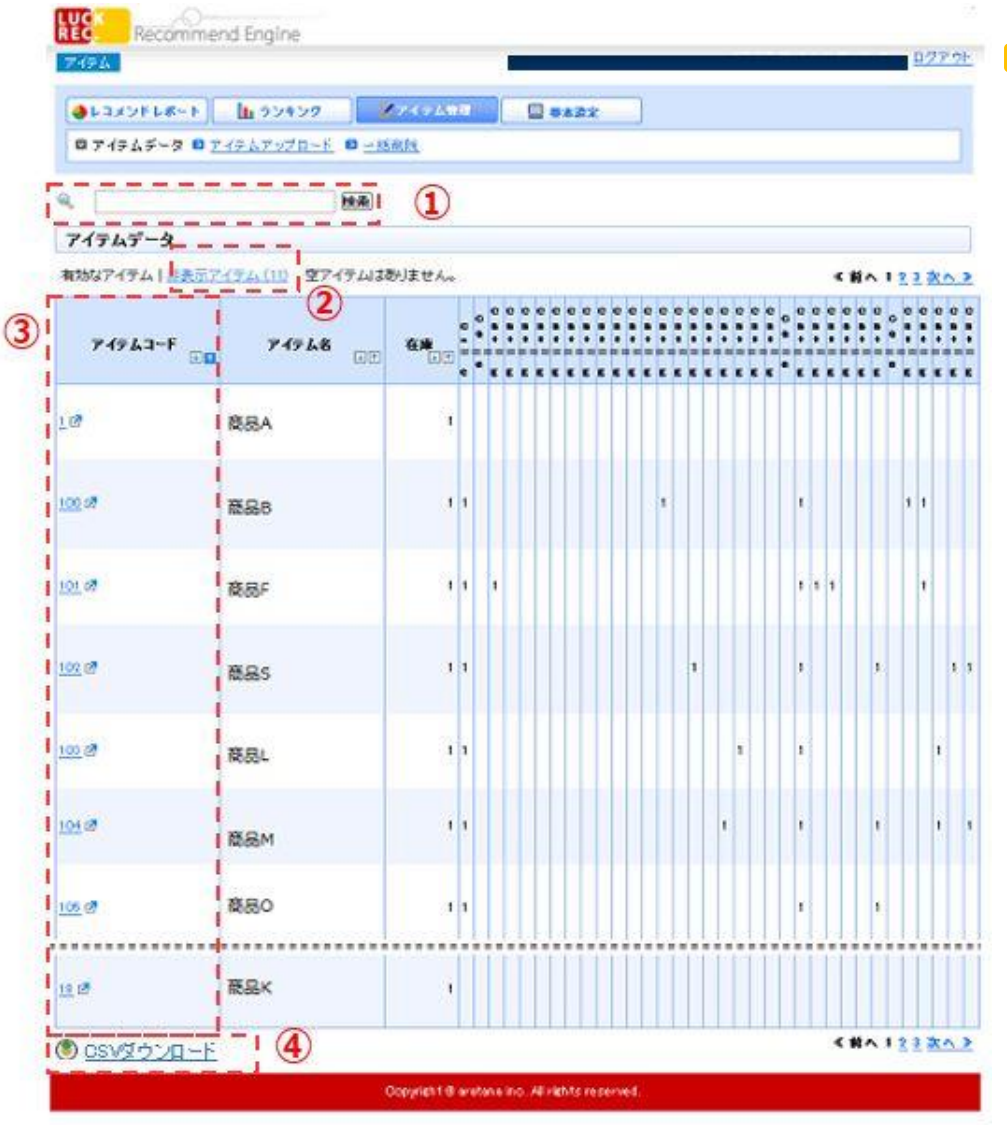

## 📒 レコメンドで収集したアイテムデータを確認することができます。

### ①検索

検索したいアイテムのキーワードを入力して検索します。

### ②非表示アイテム一覧

非表示となっているアイテムの確認が可能です。

### ③アイテムコード

リンクをクリックすると、各アイテムの詳細ページへ遷移します。

### ④CSVダウンロード

表示しているアイテム一覧をCSV形式のファイルで「有効なアイテム」「非 表示アイテム」をそれぞれダウンロードすることができます。 ※検索結果に絞った一覧でダウンロードすることも可能です。

登録されているアイテム情報(名前や金額など)を一括で変更したい場合に 活用できます。

※「有効なアイテム」「非表示アイテム」のステータスを変更する場合は 各商品詳細から設定いただく必要があります。

(CSVデータファイル上ではステータスの変更はできません。)

修正したCSVファイルをアップロードする場合は、『アイテムアップロード』機能をお使いください。

## 3-2. 各アイテムのデータを確認する 【アイテム管理】→【アイテムデータ】→【アイテムコード】

| XVER -        | 1 97470 AX62ATI @####               |
|---------------|-------------------------------------|
| 171 5-19 8 71 | テムアップロード 10 二括約注                    |
|               |                                     |
|               | 18 B                                |
| ドムデータ         |                                     |
| テムコード         | 10                                  |
| 748           | サンプル                                |
|               |                                     |
| 767-9 77      | {FAL8-}                             |
|               |                                     |
| アイテムコード       | 1                                   |
| アイテム者         | 957m                                |
| uel           | http://democha/products/data/3_html |
|               |                                     |
| 任論            | *                                   |
|               |                                     |
| price02_text  | 1,250                               |
| price01_text  | 1,575                               |
|               |                                     |
|               |                                     |
| コメンドアイテム      |                                     |
| 71763-        | F 74768                             |
| 1 21 (2)      |                                     |
| 1 03 0        | was (2)                             |
| 4 104 17      | 847                                 |
| 5 105 58      | 924                                 |
| 6 91 6        | 845                                 |
| 1 24 18       | 840                                 |
| a 111.58      | 860                                 |
| - 1 1 1 E     |                                     |
| a 00.08       | 28C                                 |

Copyright @ anatonia inc. All rights reserved.

## レコメンドで収集したアイテムデータを確認することができます。

## ①このアイテムを非表示にする

対象のアイテムをレコメンドに表示しないようにすることができます。 再度有効化して表示を再開する場合は、「非表示アイテム」から『非表 示を取り消す』をクリックすることでレコメンド表示対象にステータス を変更します。

※取り消し処理を行わない限り、レコメンドには表示されません。

 このアイテムは非表示に設定されています。レコンドには表示されません。

 史医示を取り消す

 アイテムコード
 1 億

 アイテム名
 サンブルA

### **②レコメンドアイテム**

紐づけの強いレコメンドアイテムが表示されます。

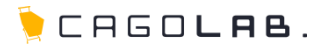

3-3. 各アイテムのレポートを確認する 【アイテム管理】→【アイテムデータ】→【アイテムコード】→【アイテムレポート】

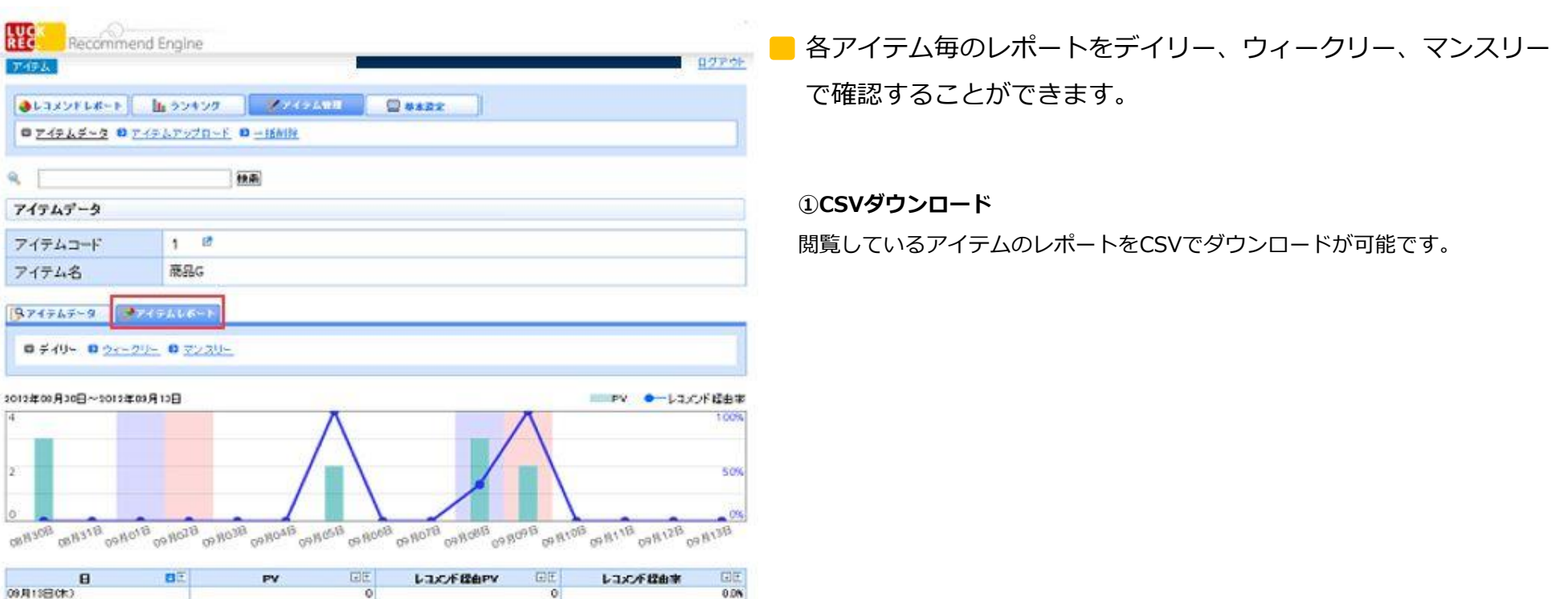

|                     | Contract of the local division of the local division of the local | PV | 1515 | L'IX/LEEPA | 1000 | トコントな田家 | 12100  |
|---------------------|----------------------------------------------------------------------------------------------------|----|------|------------|------|---------|--------|
| 09月13日(木)           |                                                                                                    |    | 0    |            | 0    |         | 0.0%   |
| 09月12日(水)           |                                                                                                    |    | 0    |            | 0    |         | 0.0%   |
| 09月11日(以)           |                                                                                                    |    | 0    |            | 0    |         | 0.0%   |
| (約日10日(月)           |                                                                                                    |    | 0    |            | 0    |         | 0.0%   |
| (日)日(日)             |                                                                                                    |    | 2    |            | 2    |         | 100.0% |
| 09月0(日(上)           |                                                                                                    |    | 0    |            | 1    |         | 933N   |
| 09月07日(金)           |                                                                                                    |    | 0    |            | 0    |         | 0.05   |
| 09月06日(木)           |                                                                                                    |    | 0    |            | 0    |         | 0.0%   |
| 09月05日0k3           |                                                                                                    |    | 2    |            | 2    |         | 100.05 |
| C/06#04800          |                                                                                                    |    | 0    |            | 0    |         | 0.0%   |
| (月)日(月)             |                                                                                                    |    | 0    |            | 0    |         | 0.0%   |
| (9月05日(日)           |                                                                                                    |    | 0    |            | 0    |         | 0.0%   |
| 09月01日(土) (1)日10月80 |                                                                                                    |    | 0    |            | 0    |         | 0.0%   |
| 08月31日(金) 🜙         |                                                                                                    |    | 0    |            | 0    |         | 0.0%   |
| AN TRADERALS        |                                                                                                    |    |      |            | 0    |         | 0.0%   |

Copyright B anatonia inc. All rights reserved.

## 3-4. アイテムを一括削除する 【アイテム管理】→【一括削除】

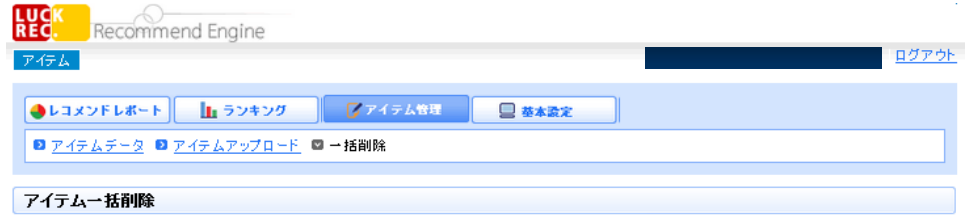

レコメンド管理画面に登録されている全てのアイテムを削除します。

実行すると、管理画面の「アイテムデータ」から表示されなくなり、レコメンドを表示しているページからも削除されます(管理画面の「ランキング」にはグレーで 表示されます)。雑誌してアイテムデータを取得している場合は、次の日にレコメンドが表示されるようになります。

サイトでアイテムの大幅な入れ替えを行う等、サイトのアイテム情報とレコメンドのアイテム情報に差分が多く発生する場合にご使用くたさい。

```
アイテムー括削除を実行 (1)
```

Copyright ® aratana inc. All rights reserved.

- 管理画面に登録してあるアイテムの一括削除ができます。

### ①アイテム一括削除を実行

ー括削除を行うと、リアルタイムにレコメンド等の表示からも削除されます。

継続してアイテムデータを取得している場合は、翌日に再度レコメン ドに表示されます。

3. アイテム管理

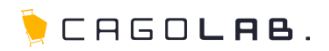

## 3-5. CSV/TSVファイルをアップロードする 【アイテム管理】→【アイテムアップロード】

| ●レコメンドレポート 11 ランキング アイテム戦闘 🔤 尊水激変           |  |
|---------------------------------------------|--|
|                                             |  |
| ◎ <u>アイテムテータ</u> ◎ アイテムアップロード ◎ <u>一括制限</u> |  |
|                                             |  |
| /17/4/97U-F                                 |  |
|                                             |  |

最近アップロードしたファイル

|                          | 797   | ロードファイル             | @ F - |
|--------------------------|-------|---------------------|-------|
| Crawl-20110324023226.csv | 4.8KB | 2011-03-24 02:32:26 | 2:00  |
| Crawl-20110323023239.csv | 4.8KB | 2011-03-23 02:32:39 | 00    |
| Citemist xis tay         | 9.4KB | 2011-03-22 1438.04  | 00    |
| Citemlist xls tov        | 9.3KB | 2011-03-22 14:34:05 | 00-   |
| Crawl-20110322023239.csv | 4.8KB | 2011-03-22 02:32:39 | 00 3  |

Copyright @ anatonia inity. All rights reserved.

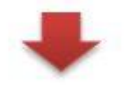

| アイテムアップロード                                               |
|----------------------------------------------------------|
| アップロードされたデータを確認し、登録してください。                               |
| □ ファイルに含まれていないアイテムは削除する。                                 |
| 登録する                                                     |
| ※注意※<br>チェックを入れると、CSV/TSVファイルに<br>含まれていないアイテムデータは削除されます。 |

 CSV/TSVファイルをアップロードすることでアイテムデータ を更新することができます。

※実際にレコメンドの表示に反映されるのは、1日2回の更新のタイミング (朝の9時~12時、夕方の19時~23時)となります。

### ①アップロードファイル選択

アップロードしたいCSV/TSVファイルを選択のうえ、確認ボタンを押下します。

### ② チェックマーク

アップロードしたCSV/TSVファイルの内容を確認できます。

### ③ダウンロードマーク

アップロードしたCSV/TSVファイルをダウンロードできます。

## 3. アイテム管理

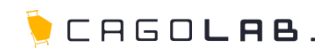

## 3-5. CSV/TSVファイルをアップロードする 【アイテム管理】→【アイテムアップロード】

## ◆ファイルを作成する際の注意点①

・カラムとカラムの間は「, (カンマ)」に区切るように作成してください

※TSV形式の場合は「Tab」にてスペースを空けてください

- ・column1~ column3には必要なカラム名を設定してデータを挿入するようにしてください
- ・ファイルを保存する際、文字コード(エンコード)を「Shift-JIS」もしくは「UTF-8」に設定してください

## CSVファイルフォーマット

code,name,url,column1,column2,column3

01,商品名1,http://sample.com1/,sample1,sample1-2,sample1-3 02,商品名2,http://sample.com2/,sample2,sample2-2,sample2-3

03,商品名3,http://sample.com3/,sample3,sample3-2,sample3-3

CSVファイルサンプル

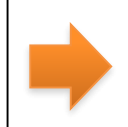

code,name,url,stock,price,model 01,商品1,http://dragonfield.com/item/01,1,10000,A-11111

02,商品2,http://dragonfield.com/item/02,2,20000,B-22222 03,商品3,http://dragonfield.com/item/03,1,30000,C-33333

## ◆ファイルを作成する際の注意点② 以下項目パラメータは特別な意味を持っています

| code ※必須     | アイテムコードを255文字以内で挿入してください。<br>→レコメンドに表示する商品を管理するために必要となりますので、各商品のユニークなコードを設置してください。<br>例)商品1234 (http://www.test.jp/shohin/1234.html)の場合【code:'1234';】<br>半角英数字、「- (ハイフン)」「/ (スラッシュ)」「_ (アンダースコア)」にて設定をお願いします。 |
|--------------|----------------------------------------------------------------------------------------------------|
| url          | アイテムページのURLを255文字以内で挿入してください。<br>URLは「/」で始まる絶対パスで挿入してください。                                                                                                    |
| name ※必須     | アイテム名を255文字以内で挿入してください。                                                                                                    |
| image        | アイテム画像のURLを255文字以内で挿入してください。<br>URLは「/」で始まる絶対パスで挿入してください。                                                                                                    |
| price        | 価格を挿入してください。<br>半角数字、「, (カンマ)」にて設定をお願いします。                                                                                                    |
| category     | カテゴリ別ランキングを表示する際に使用するカテゴリ情報を挿入してください。<br>categoryは最大20カテゴリまでになります。<br>※20カテゴリ以上挿入した場合は、オプション費用が発生します。                                                                                                    |
| release_date | リリース日。新着アイテム機能を利用時に必要となります。YYYY-MM-DD、YYYY-MM-DD HH:MM:SS、 YYYY/MM/DD, YYYY/MM/DD<br>HH:MM:SS のフォーマットを受け付けます(例:2013/07/09 23:00:00)。形式が異なる場合は無効となります。                                                         |

# 4-1. テンプレート設定をする 【設定】→【テンプレート】

| アイテム                                                                      |                                          |
|---------------------------------------------------------------------------|------------------------------------------|
| ●Laxofl#-F 10 90400                                                       | 🕐 7 4 9 ANN 🔲 2 2                        |
| ◎ <u>テンプレート</u> ◎ <u>基本</u> タグ ◎ <u>レコン</u> ボ ◎                           | ランキング り 謝取原歴 り 新客アイテム り ビンフアップ り レコンドメール |
| テンプレート                                                                    |                                          |
| コンパイ デザインの作成・課業ができます。                                                     |                                          |
| テンプレート                                                                    | 8                                        |
| basmasa                                                                   | 18 (1)                                   |
| anking                                                                    | 8                                        |
| story                                                                     |                                          |
|                                                                           |                                          |
| commend-sample                                                            | 8                                        |
| ecommend-sample<br>inking-sample                                          | 8                                        |
| commend-sample<br>nking-sample<br>is tory-sample                          | 8                                        |
| ecommend-sample<br>inking-sample<br>story-sample<br>istrat                | 8<br>8<br>8                              |
| ecommend-sample<br>anking-sample<br>istory-sample<br>estiest<br>emplate-8 | 8<br>8<br>8<br>8                         |

Copyright @ aratana inc. All rights reserved.

- レコメンドのデザイン作成・編集ができます。

サンプル用のテンプレートを用意しております。 テンプレートを新たに作成いただけます。

### ①バツマーク

テンプレートを削除します。

②テンプレート新規作成

テンプレート新規作成が可能です。

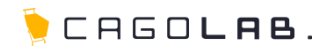

## 4-1. テンプレート設定をする 【設定】→【テンプレート】→【各テンプレート名】

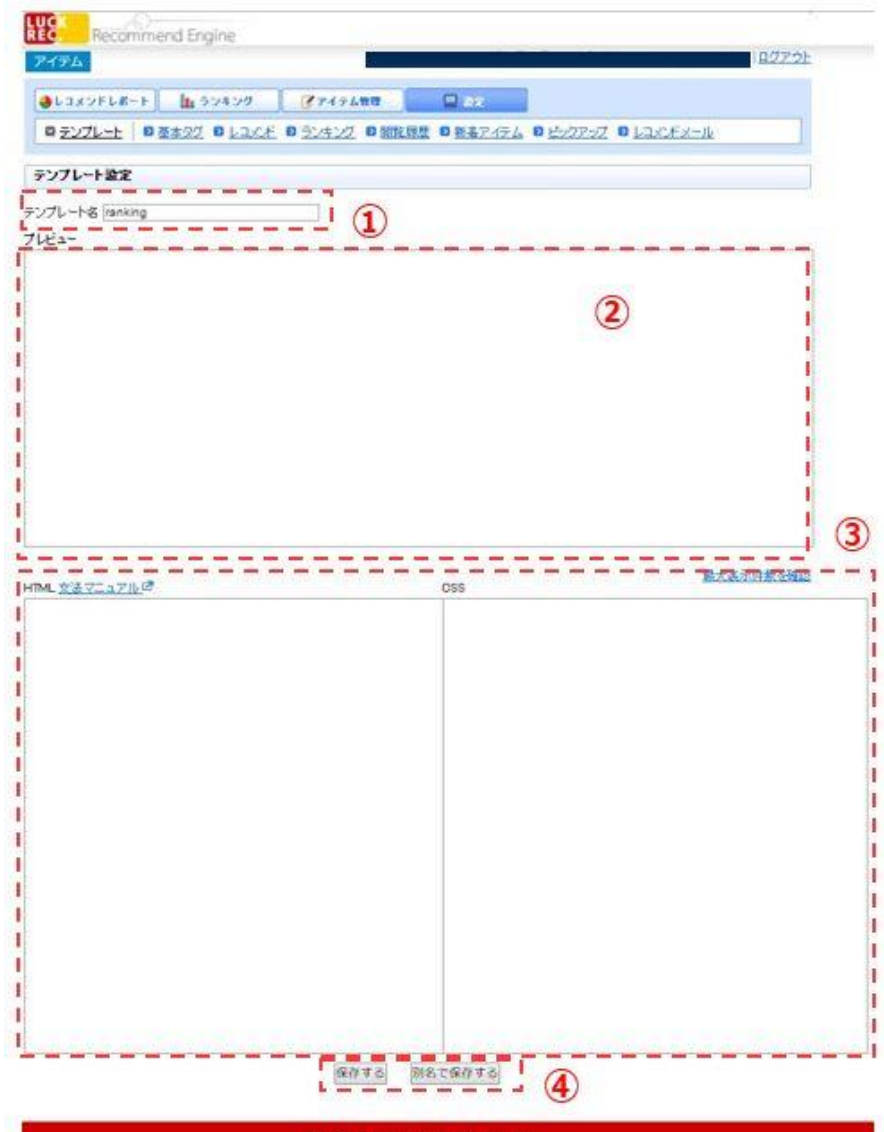

▶ 選択したデザインテンプレートの編集画面が表示されます。

①**テンプレート名** テンプレート名を設定します。

②**プレビュー** 作成しているテンプレートのプレビュー確認が可能です。

③ HTML/CSS/文法マニュアル
 選んだテンプレートをベースに自由にHTMLやCSSを編集いただけます。
 ※編集される場合は『文法マニュアル』を必ずご参照ください。
 独自タグの解説も文法マニュアルにてご案内しています。

### ④保存する

設定を保存します。

※別名で保存する場合は【別名で保存する】をクリックします。

テンプレート一覧画面に戻ると、作成したテンプレートが保存されています。 ※既にレコメンド等の表示に利用されているテンプレートを修正している場 合は、保存後デザインが即時反映されます。

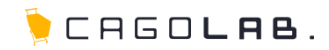

## 4-2. 最大表示件数を確認する 【設定】→【テンプレート】→【各テンプレート名】

| テンプレート協定           ングレート名 [ranking]           レビュー           DML 文法マニュアルビ <sup>2</sup> OSS           レンクト 10件           リンクレート名 [ranking]           レンクト 10件           リンクレート名 [ranking]           レント名 [ranking]           DSS           レンクト 10件           開設調査 10件           第名アイテム 10件           第名アイテム 10件           ビックアップ 10件                                                | ◎ <u>テンプレート</u> ◎ <u>茶本タグ</u> ◎ | 1日の左 0 52422 0 間 | 11日間 日前名アイテ | L DESTRICT D Lax                                                                         | <u>术名一ル</u>                                 |
|----------------------------------------------------------------------------------------------------|---------------------------------|------------------|-------------|------------------------------------------------------------------------------------------|---------------------------------------------|
| リブレート名 (manking)           レビュー           DML 文法マニュアル/グ           OSS           「日大志可作数で知道<br>ランキング           「日大志可作数で知道<br>ランキング           「日大志可作数で知道<br>ランキング           「日大志可作数で知道<br>日本の           「日本           「日大志可作数で知道<br>日本           「日大志可作数で知道           「日大志可作数で知道           「日本           「日本           「日本           「日本           「日本           ビックアップ           「日本 | テンプレート設定                        |                  |             |                                                                                          |                                             |
| DAL <u>なまマニュアル</u> ぼ<br>DSS<br>EA大表示件数で発送<br>に最大表示件数で<br>に<br>日ンCF 10件<br>等なアイテム 10件<br>等名アイテム 10件<br>等名アイテム 10件<br>等名アイテム 10件                                                                                                    | Fンプレート名 (ranking<br>プレビュー       | 1                |             |                                                                                          |                                             |
| RML <u>女法 マニュアル</u> (き 088<br>「日大志可作数を知<br>レコンCF 10件<br>ランキング 10件<br>解放調整 10件<br>解名アイテム 10件<br>解名アイテム 10件<br>解名アイテム 10件                                                                                                    |                                 |                  |             |                                                                                          |                                             |
| RML <u>女法 マニュアル</u> ほう 088<br>「日本本市件数で加<br>レコンCド 10件<br>ランキング 10件<br>解放問題 10件<br>解名アイテム 10件<br>単名アイテム 10件                                                                                                    |                                 |                  |             |                                                                                          |                                             |
| TML <u>文法マニュアル</u> ほう<br>CSS<br>「個大志示件数)<br>「日大志示件数)<br>「日大志示件数)<br>「日大志示件数)<br>「日本志示件数)<br>「日本志示件数)<br>「日本志示件数)<br>「日本志示件数)<br>「日本志示件数)<br>「日本志示件数)<br>「日本志示件数)<br>「日本志示件数)<br>「日本志示件数)<br>「日本志示件数)<br>「日本志示件数)<br>「日本志示件数)<br>「日本志示件数)<br>「日本志示件数)<br>「日本志示件数)<br>「日本志示件数)<br>「日本志示件数)<br>「日本<br>「日本<br>「日本<br>「日本<br>「日本<br>「日本<br>「日本<br>「日本                                    |                                 |                  |             |                                                                                          |                                             |
| RML <u>女法マニュアル</u> ぼ 088                                                                                                    |                                 |                  |             |                                                                                          |                                             |
| TAL <u>なまでニュアル</u> ほう OSS                                                                                                    |                                 |                  |             |                                                                                          |                                             |
| TML <u>女法マニュアル</u> ぼう OSS<br>日本                                                                                                    |                                 |                  |             |                                                                                          |                                             |
| LコンCド     10件       ランキング     10件       開放調整     10件       第名アイテム     10件       ビックアップ     10件                                                                                                    |                                 |                  |             |                                                                                          |                                             |
| レンスト 10 件     ランキング 10 件     開始機種 10 件     新名アイテム 10 件     ビックアップ 10 件                                                                                                    | (1741. <u>立法マニュアル</u> 13        |                  | 088         |                                                                                          | 幕大表示件教 5%                                   |
| 日本<br>日本<br>日本<br>日本<br>日本<br>日本<br>日の<br>体<br>新者アイテム<br>日の<br>体<br>新者アイテム<br>日の<br>体<br>新者アイテム<br>日の<br>体<br>新者アイテム<br>日の<br>体<br>新者アイテム<br>日の<br>体<br>新者アイテム<br>日の<br>体                                                                                                    | ITML <u>SEVERZIN</u>            |                  | CSS         | [編大表示件歌]                                                                                 | RAA JARSH                                   |
| 新名アイテム 10件<br>ピックアップ 10件                                                                                                    | mal. <u>文法文二aアル</u> 译           |                  | 095         | (最大表示件数)<br>しつの作うではかべれる                                                                  | 最大表真件数字辑<br>10件                             |
| ピックアップ 10件                                                                                                    | ſſ4L. <u>文法文二aアル</u> (♂         |                  | 085         | 【編大表示件数】<br>レコンCボ<br>うンキング<br>開始 開度                                                      | 最大表示(4余支援<br>10件<br>10件                     |
|                                                                                                    | ጠ4L <u>文玉マニュアル</u> 13           |                  | CSS         | <ul> <li>【協大表示件数】</li> <li>レコンCド</li> <li>ランキング</li> <li>開始調整</li> <li>新名アイテム</li> </ul> | 最大表面的表面的<br>10件<br>10件<br>10件               |
|                                                                                                    | TML <u>立法文二 17 15</u> 18        |                  | 095         | [編大表示件数]<br>レヨンド<br>あったって                                                                | Rtaj(#28                                    |
|                                                                                                    | ₩4. <u>\$37.2714</u> 8          |                  | 095         | 【最大表示件数】<br>レコンスド<br>ランキング<br>開始回歴<br>新名アイテム<br>ビックアップ                                   | 最大表面件数支援<br>10件<br>10件<br>10件<br>10件<br>10件 |
|                                                                                                    | пм. <u>Ф. Т. т. т.</u> В        |                  | CSS         | 【最大表示件数】<br>レコンパ<br>ランキング<br>開始限度<br>新名アイテム<br>ビックアップ                                    | 最大表面件数交错<br>10件<br>10件<br>10件<br>10件<br>10件 |
|                                                                                                    | ſſML <u>☆達文ニュアル</u> ほ           |                  | CSS         | 「個大表示件報」 しコンCボ ランキング 関数回歴 新客アイテム ビックアップ                                                  | 家人表示件表で確<br>10件<br>10件<br>10件<br>10件<br>10件 |
|                                                                                                    | ПМL <u>\$337.271/</u> 18        |                  | 0%          | 「個大表示件数】<br>しコンパ<br>等シオング<br>間数問題<br>新客アイテム<br>ビックアップ                                    | 家大表し作業で確<br>10件<br>10件<br>10件<br>10件<br>10件 |
|                                                                                                    | 1ТМL <u>☆≩ У⊑а71/</u> 18        |                  | 095         | 【編大表示特徴】<br>し立た片<br>うシキング<br>開始問題<br>新名アイテム<br>ビックアップ                                    | 最大表面件数支援<br>10件<br>10件<br>10件<br>10件        |

Copyright 8 aratana ing. All right

📒 最大表示件数の確認ができます。

「最大表示件数を確認」にカーソルを合わすと表示されます。

### 最大表示件数

各機能の表示する際に出力するアイテム数を表示しています。 最大10件まで設定可能

最大表示件数を変更されたい場合は、弊社までご相談ください。 ※10件以上表示する場合は、別途料金がかかります。

🍹 CAGO**lae**.

## 4-3. 基本タグを生成する 【設定】→ 【基本タグ】

| アドレポート                                                                                                    | 8x<br>(\$7474 0 Ev27v7 0 Linkfing)<br>(\$          |
|----------------------------------------------------------------------------------------------------|----------------------------------------------------|
| レート ロ 基本なび ロ レコンパ ロ ランキング ロ 間知録歴 ロ :<br>なた<br>グを生成します。<br>れた基本タグをコピーして、レコンパド間通タグ(表示・収集タグ)を<br>ているページののead>~く/head>個へ貼り付けてください。<br>※/ド間通の表示タグは各レコンパドノニューの「表示タグ」でご確認くださ<br>ad>~く/head> 個への設置が難しい場合は、Goody〉~く/hody>個へ設置<br>県タグより上に設置してください。 | 1 <u>874756</u> 0 <u>672797</u> 0 <u>632675-16</u> |
| 記定<br>グを生成します。<br>れた基本タグをコピーして、レコンCF開連タブ(表示・収集タブ)を<br>ているページのGheadン~くChead2間へ貼り付けてくたさい。<br>XCF開連の表示タグは各レコンCFメニューの「表示タグ」でご確認くださ<br>は2~くChead2間への設置が難しい場合は、Goody~~Choody2個へ設置<br>発気グより上に設置してください。                                          | ×                                                  |
| なた<br>グを生成します。<br>れた基本タグをコピーして、レコンC不開達タグ(表示・収集タグ)を<br>ているページののhead>~くhead>個へ貼り付けてくたさい。<br>火不開達の表示タグはもレコンCドメニューの「表示タグ」でご確認くださ<br>は2~くhead>個への設置が難しい場合は、Goody〉~くhoody2個へ設置<br>発ダグより上に設置してください。                                             | ×                                                  |
| あた<br>グを生成します。<br>れた基本タグをコピーして、レコンCボ 関連タグ (表示・収集タグ)を<br>ているページの cheadン~くcheadン間へ貼り付けてください。<br>火ボ 関連の表示タグは 各レコンCボッニューの「表示タグ」でご確認くださ<br>adシ~くcheadン間への設置が難しい場合は、choodyシ~くchoody2間へ設置<br>県タグより上に設置してください。                                   | ×                                                  |
| グを生成します。<br>わた基本タグをコピーして、レコンCF 間違タグ(表示・収集タグ)を<br>ているページのGreadン~Chead2間へ貼り付けてください。<br>XF 間違の表示タグは各レコンCF メニューの「表示タグ」でご確認くださ<br>adン~Chead2 間への設置が難しい場合は、Goody2~Choody2間へ設置<br>集タグより上に設置してください。                                              | ×                                                  |
| グを生成します。<br>わた基本タグをコピーして、レコンCF 関連タグ(表示・収集タグ)を<br>ているページのchead>〜Chead>個へ貼り付けててたさい。<br>XF 関連の表示タグは各レコンCF メニューの「表示タグ」でご確認くたさ<br>ad>〜Chead> 個への設置が難しい場合は、chooty>〜Chooty>個へ設置<br>集タグより上に設置してくたさい。                                             | ×                                                  |
| れた基本タグをコピーして、レコンCF開達タグ(表示・収集タグ)を<br>ているページのchead>〜Chead>個へ貼り付けてくたさい。<br>火F開達の表示タグは各レコンCFメニューの「表示タグ」でご確認くたさ<br>ad>〜Chead>個への設置が難しい場合は、Goody>〜Choody>個へ設置<br>集タグより上に設置してくたさい。                                                              | ×                                                  |
| ているページのGread>〜Chead>個へ貼り付けてください。<br>バイ開達の表示タグは各レコンドメニューの「表示タグ」でご確認くださ<br>ad>〜Chead>個への設置が難しい場合は、Goody>〜Choody>個へ設置<br>県タグより上に設置してください。                                                                                                   | Å                                                  |
| 火不開達の表示タグは各レコ火水メニューの「表示タグ」でご確認くださ<br>ad>~〈head〉間への設置が難しい場合は、Goody>~〈hoody>間へ設置<br>県タグより上に設置してください。                                                                                                    | N.                                                 |
| スイトInitialの表示メントをサレスステスニューの「あっぷン」でと確認へださ<br>ad>~(Anad)間への設置が難しい場合は、 Goody〉~(Anady〉間へ設置<br>集タグより上に設置してください。                                                                                                    |                                                    |
| キタグより上に設置してください。                                                                                                    | いただいても問題ございませんが 酸汁しつい めのまテク                        |
| A P P P P P P P P P P P P P P P P P P P                                                                                                    | CALIFORNICS CALERON PHILIPANT WEEKS                |
| 1750                                                                                                    |                                                    |
| Compactacy (C/280).                                                                                                    |                                                    |
| t type="text/javascript" src="//d.rcmd.jp/                                                                                                    | v/recommend.js* charset=*UTF-8*>                   |
|                                                                                                    |                                                    |
|                                                                                                    |                                                    |
|                                                                                                    |                                                    |
|                                                                                                    |                                                    |
|                                                                                                    |                                                    |
|                                                                                                    |                                                    |
|                                                                                                    |                                                    |
|                                                                                                    |                                                    |
|                                                                                                    |                                                    |
|                                                                                                    |                                                    |
|                                                                                                    |                                                    |
|                                                                                                    |                                                    |

📒 レコメンド基本タグが生成できます。

レコメンド関連タグ(表示・収集タグ)を

設置しているページの<head>~</head>間へ貼り付けてください。

※レコメンド関連の表示タグは各レコメンドメニューの「表示タグ」でご確認ください。※ <head>~</head> 間への設置が難しい場合は、<body>~

</body>間へ設置いただいても問題ございませんが、弊社レコメンドの表示タグ、収集タグより上に設置してください。

※重複で設置はしないでください。

Copyright @ aratiana inc. All rights reserved.

## 4-4. レコメンド最適化設定(ランダム設定)をする 【設定】→【レコメンド】→【基本設定】

REC Recommend Engine ログアウト アイテム しコメンドレポート 10 ランキング マアイテム管理 - 32 ● テンプレート ● 基本タグ ● レコン木 ● ランキング ● 閲覧履歴 ● 新着アイテム ● ビックアップ ● レコンボメール LAXE 基本設定 全体ルール アイテム別ルール 表示分 レコメバ表示設定 ◎ なにもしない  $(\mathbf{1})$ レコン不最適化設定 ◎ 上位10件からランダムで表示 ◎ なにもしない ◎ 内容が似ているアイテムを補てん ◎ ランキングで補てん ウィークリーランキング(レコメンド経由PV) ▼ レコンノ不補てん設定 ● 補てん用アイテムを設定 9 追加 11 \* サンプルム レコメバ除外設定 0 レコンズボの演算から除外するIPアドレスを入力してください。 複数ある場合は、IPアドレスごとに取行してくたさい。 IF除外設定 レコメCボの演算から除外するリファラLRLを入力してください。 複数ある場合は、URLごとに改行してください。 リファラURL除外設定 設定する

● レコメンド最適化設定ができます。

次回レコメンド生成時(朝・夜の1日2回)に反映されます。

## ①レコメンド最適化設定

[上位10位からランダムで表示]

保持されているレコメンドデータのアイテムをランダムで表示します。

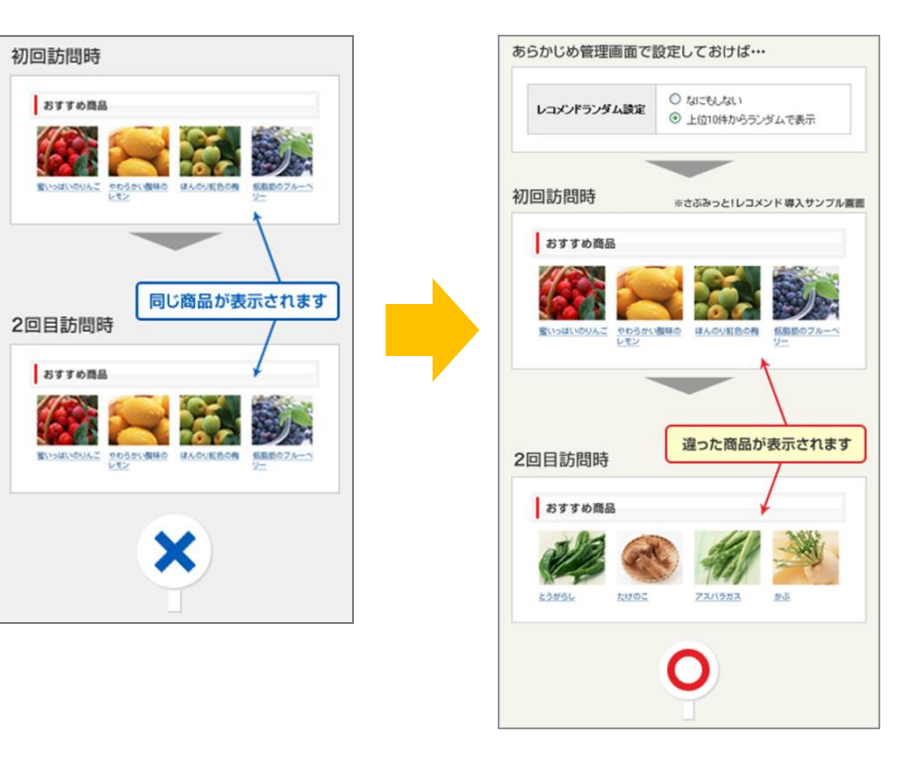

レコメンドの表示は、前日から約3ヶ月分のデータを使って 計算しますので、表示内容が頻繁に変わることはありません。

Copyright @ aratana inc. All rights reserved.

アイテム

レコンプド

848 R

レコメバ表示設定

レコンC不是論化設定

レコンに不補てん設定

レコメノド除外設定

リファラレルに給外設定

IF服外設定

Recommend Engine

●レコメンドレポート 10 ランキング

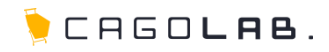

※さぶみっと! レコメンド 導入サンブル直面

有機質の土壌でつくられた、 肉厚でみずみずしく美味しいパブリ

赤と黄色のパブリカ

カです. カートに入れる

自動的にレコメンドの抜けを 補完します

## 4-5. レコメンド補てん設定をする

全体ルール

◎ なにもしない

◎ なにもしない

9,1

112

サンプルム

● 上位10件からランダムで表示

◎ 内容が似ているアイテムを繙てん

◎ 補てん用アイテムを設定

717688

● ランプレート ● 基本タグ ● レコンボ ● ランキング ● 開発回歴 ● 新美アイテム ● ビックアップ ● レコンボメール

アイテム別ルール

③ ランキングで補てん ウィークリーランキング(レコメンド経由PV) ▼

レコンパドの遺算から除外するIPアドレスを入力してください。 複数ある場合は、IPアドレスごとに取行してくたさい。

レコンドの濃縮から除外するリファラURLを入力してください。

設定する

Copyright @ anatana inc. All rights reserved

複数ある場合は、URLことに改行してください。

表示タグ

----

1

追加

【設定】→【レコメンド】→【基本設定】

レコメンド補てん設定ができます。

### ①レコメンド補てん設定

ユーザーの行動履歴がレコメンド表示件数に満たなかった場合に 発生するレコメンドの表示抜けを、 3つの設定から穴埋めすることができます。

なにもしない…機能を無効

内容が似ているアイテムを補てん…アイテム名が似ているアイテムを補てん ランキングで補てん…各ランキングデータを元に補てん 補てん用アイテムを設定…補てんするアイテムを指定

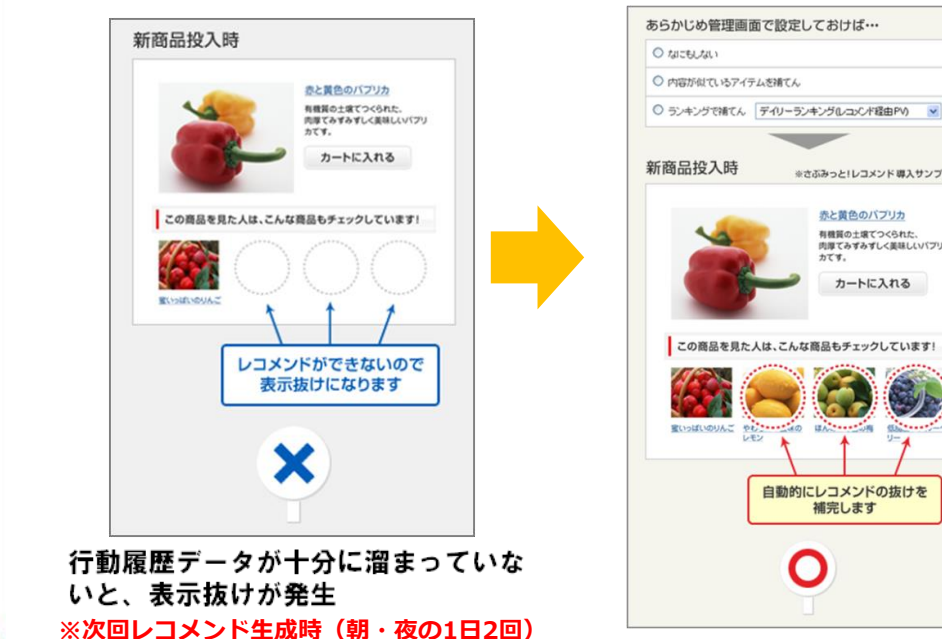

に反映されます。

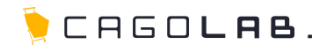

### 4-6. IP除外設定をする 【設定】→【レコメンド】→【基本設定】

Recommend Engine アイテム ①IP除外設定 ●レコメンドレポート 10 ランキング アイテム物理 ◎ テンプレート ◎ 基本タグ ◎ レスズボ ◎ ランキング ◎ 開設展開 ◎ 新客アイテム ◎ ビックアップ ◎ レスズボメール LIJOF total a 全体ルール アイテム別ルール 表示タグ レコメバ表示設定 0 @ なにもしない レコンズ不是油化設定 ■ 上位10件からランダムで表示 ◎ なにもしない ◎ 内容が似ているアイテムを捕てん ランキングで麺でん ウィークリーランキング(レコメンド経由PV) レコン大福てん設定 ● 補てん用アイテムを設定 ۹. 追加 10 \* サンプルム Aさん レコメノド除外設定 IPアドレス レコンCF の演算から脱外するIPアドレスを入力してくたさい。 1 複数ある場合は、 PPF レスごとに改行してください。 旧能外验定 ------レコンCボの演算から除外するリファラURLを入力してください。 複数ある場合は、URL ことに改行してください。 リファラスRL能外設定 Bさん 設定する

IP除外設定ができます。

ユーザの行動履歴からレコメンド演算をするときに、 レコメンド演算に含めたくないユーザのIPアドレスを除外します。

例えば、よくサイトをアクセスする管理者様のIP除外設定を おこなうと、サイトを訪問してくるお客様の行動に より近いレコメンドアイテムを表示することができます。

▼IP除外設定にて、IPアドレス「111.111.111.111」を設定した場合

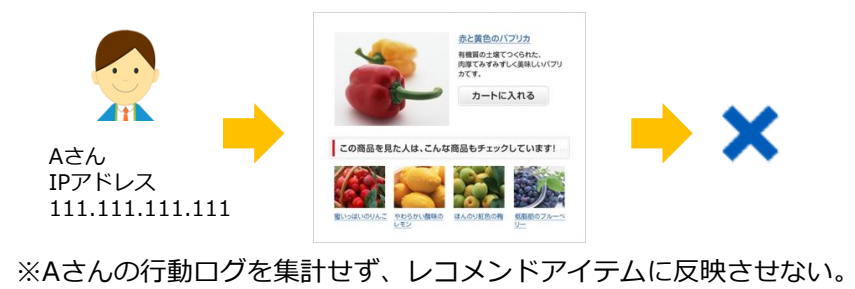

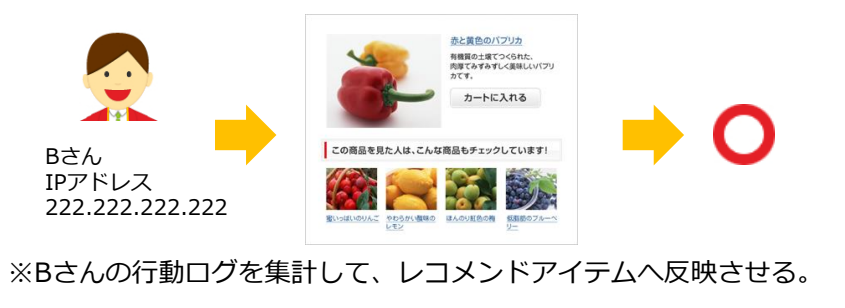

### ※設定後、すぐに反映されます。

Copyright @ aratiana inc. All rights reserved

### 4-7. リファラ除外URL設定をする 【設定】→【基本設定】 Recommend Engine アイテム ●レコメンドレポート 10 ランキング マアイテム管理 0.00 ◎ テンプレート ◎ 基本タグ ◎ レコンズ ◎ ランキング ◎ 開設課題 ◎ 新希子パテム ◎ ビックアップ ◎ レコンズメール LINF \*\*\*\*\* 全体ルール アイテム別ルール 表示タグ レコメバ表示設定 ◎ なにもしない レコンド最適比認定 ◎ 上位10件からランダムで表示 ◎ なにもしない の容が似ているアイテムを補てん ランキングで捕てん ウィークリーランキング(レコメンド経由PV) ▼ レコンに不補てん設定 ● 緒てん用アイテムを設定 8.1 迫加 10 32 サンプルA レコメノド除外設定 レコンCFの演算から除外するIPアドレスを入力してくたさい。 複数ある場合は、 Pアドレスごとに改行してください。 IF98外读字 レコンCボの遺算から除外するリファラURLを入力してください。 複数ある場合は、URLごとに改行してくたさい。 1 リファラノ用、総外設定 設定する ※設定後、すぐに反映されます。 Copyright @ anatana inc. All rights reserved

IP除外設定ができます。

①リファラ除外URL設定

リファラ除外URL設定をおこなうと、

設定したURLからのアクセスは集計しないようになります。

アクセスされる可能性が高いTOPページなどを設定すると、

より効果的です。

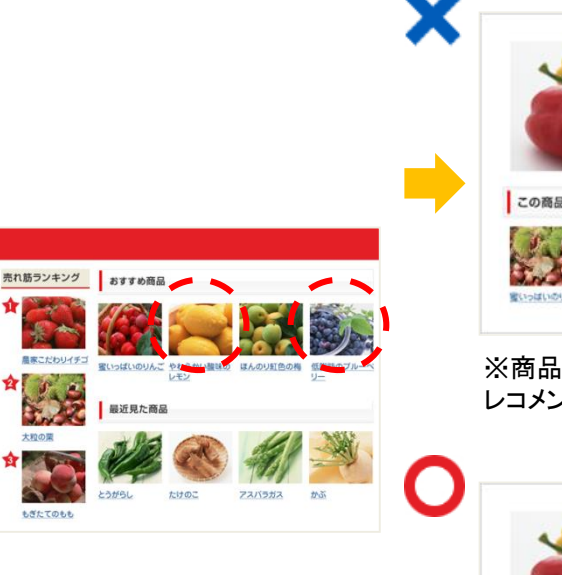

赤と黄色のパブリカ 有機質の土壌でつくられた。 肉厚てみずみずしく美味しいパブリ カです. カートに入れる この商品を見たしは、こんな商品もチェックしています。 0.855 ほんのり虹色の陶

※商品同士が結びついてしまい レコメンドに反映される傾向あり

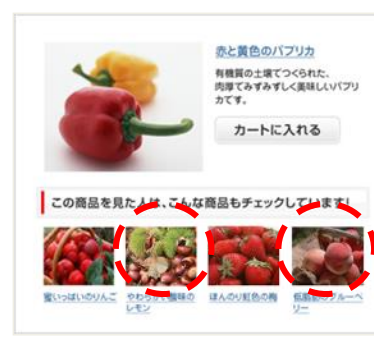

※TOPページからのアクセスは 集計しないようにする

## ©COLONY+INTERACTIVE INC.

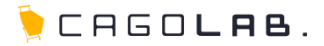

4-8. 全体ルール設定をする 【設定】→【レコメンド】→【全体ルール設定】

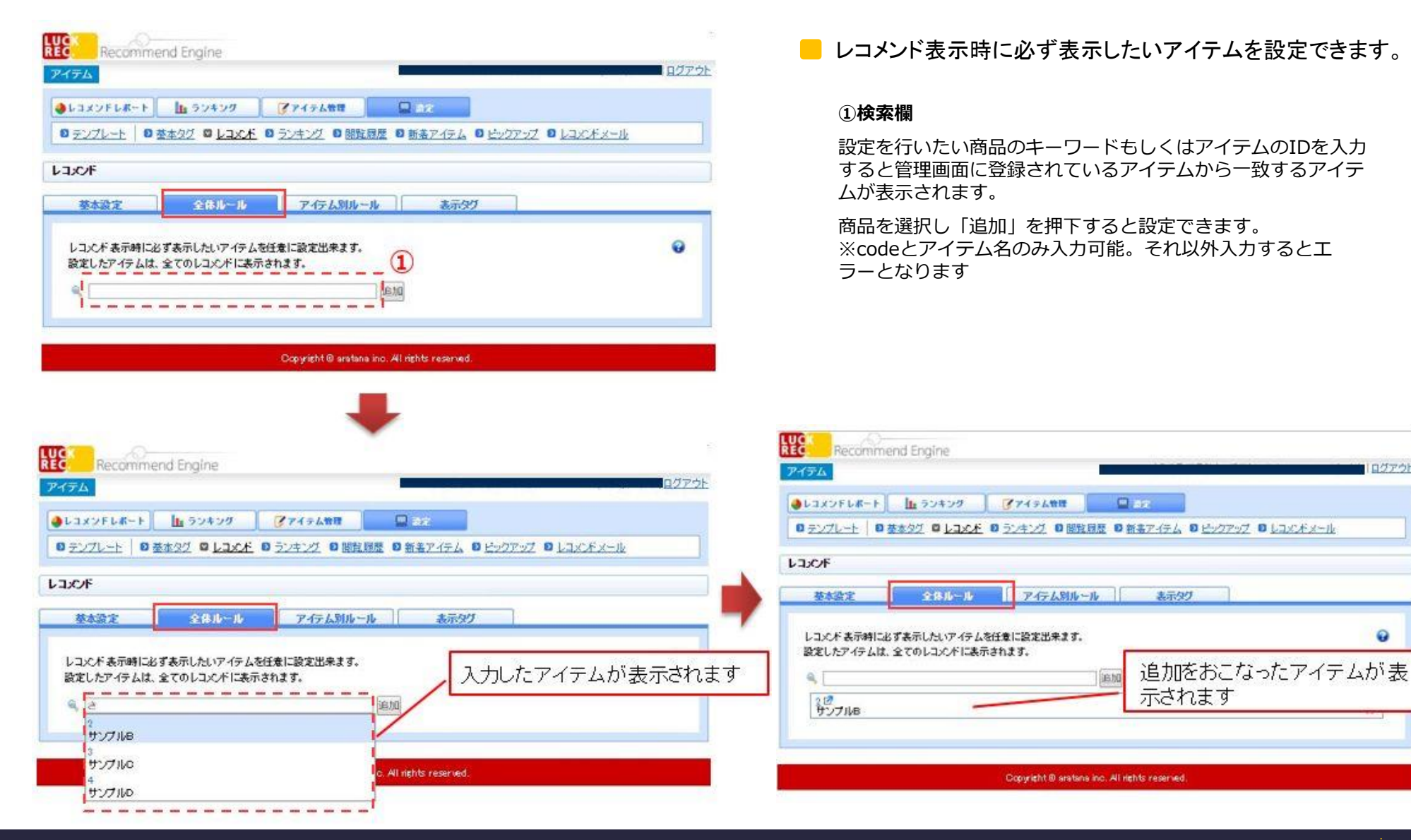

©COLONY+INTERACTIVE INC.

Q

🏓 CAGO**lab**.

## 4-9. アイテム別ルール設定をする 【設定】→【レコメンド】→【アイテム別ルール設定】

| L3X3FLK-F 1 59490      | 7745488                    |              |
|------------------------|----------------------------|--------------|
| 5274-1 0 2422 0 Lax# 0 | ランキング 日間知道歴 日販売アイテム 日ビックア: | Z ∎ LIKÆx=ik |
| LC/F                   |                            |              |
| 基本設定 全体ルール             | 7-17-638-14 表示的分           |              |
| 特定のアイテムに表示されるレコンパを手動で  | RELIF.                     | )            |
| 19 HUTHER OLIVE        | 表示アイテムを追加 2                | )            |
|                        |                            |              |

| 【登録できないケース】         | ・空のアイテムコード<br>・存在しないアイテムコード<br>・重複したアイテムコード         |
|---------------------|-----------------------------------------------------|
| 【表示されないケース】<br>(適用) | ・削除されたアイテム<br>・在庫切れ(なし)のアイテム<br>・アイテム名(name)のないアイテム |

レコメンド表示時に必ず表示したいアイテムを特定のア
 イテム毎に設定できます。

# 1) アイテム設定を追加 2) 表示アイテムを追加

設定を行いたい商品のキーワードを入力すると管理画面に登録 されているアイテムから一致するアイテムが表示されます。

追加する商品を選択し「表示アイテムを追加」ボタンを押下して下さい。

※アイテム設定を行うことができるアイテムの登録数に上限はありま せんが、レコメンド表示を行うことができる最大数は「10アイテ ム」となっています。 11件目以降のアイテムは在庫切れ、削除アイテムの 補てんアイテムとして設定しておくことができます。

※カテゴリ別レコメンドでは、対象のカテゴリ以外のアイテムは表示 されません。

※次回レコメンド生成時(朝・夜の1日2回)に反映されます。

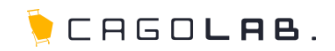

## 4-10. レコメンド ルール設定をする 【基本設定】→【レコメンド】→【全体ルール設定】

- レコメンドルール設定をする上での注意点

◆レコメンドルール設定が適用されるレコメンドについて

・PVレコメンド

・CVレコメンド

(閲覧履歴、ランキングは適用されません)

※実際にレコメンドの表示に反映されるのは、朝・夜1日2回となります。

◆優先される順位について

下記の番号順に優先して表示を行います。

- 1. 全体ルール
- 2. アイテムルール(特定のアイテム毎に設定が可能なアイテムルール設定)
- 3. 基本設定の「レコメンド補てん設定」の「補てん用アイテム」で設定されたアイテム

◆ランダム設定をしている場合の表示について

ランダム設定を行っており、且つ表示件数が10件未満の場合は、各ルール設定は適用されません。

## 4-11. レコメンド表示をおこなったPV数を確認する 【設定】→【レコメンド】→【表示タグ】

| VELK-F                 | 1 50400 Z745688 Ove                                  |                     |
|------------------------|------------------------------------------------------|---------------------|
| プレート 劇 基本              | タグ ロレコンド ロランキング 日間町日秋 日新美マイテム                        | B ビックアップ B レコンドメール  |
|                        | AN A REAL AND AND A REAL AND A REAL AND A REAL AND A | - seeden - sections |
| F                      |                                                      |                     |
| 本設定                    | 全体ルール アイテム別ルール 志示シ                                   |                     |
|                        |                                                      |                     |
| した項目に合わせて<br>された表示タグをコ | 表示タグを生成します。<br>と一して表示させたい場所へ貼り対けてくたさい。               |                     |
| 示タグ設置ページに              | は必ず「基本なグ」を設置してくたれ、                                   |                     |
|                        |                                                      |                     |
| 10                     | ® PV                                                 | 1                   |
|                        |                                                      |                     |
| 。<br>イテムコード            | アイテムコードを指定する<br>0000                                 | (2)                 |
|                        |                                                      |                     |
| ンプレート                  | recommend                                            | 3                   |
| ava                    | 語定なし・                                                | <b>(4</b> )         |
|                        |                                                      |                     |
|                        | 表示タグを生成                                              |                     |
|                        |                                                      |                     |
|                        |                                                      |                     |
|                        |                                                      | 5                   |
|                        |                                                      |                     |

レコメンド表示するためのタグを、選択された項目 に応じて自動生成します。

### ① 種類

レコメンドに表示する内容をPVベース、CVベースでお選びいた だけます。

※CVは、CV(購買)ベースのレコメンドをご利用されている方の み表示がされます。

## **②アイテムコード**

URLからアイテムコードが取得できない場合にご利用頂く項目になります。

記入欄には、PHPやJavaScriptを入力いただけます。

URLからアイテムコードを抽出する設定をご利用の方のみ表示が されます。

## ③テンプレート

作成されているテンプレート一覧から選択できます。 適用させたいテンプレートをお選びください。

## **④フィルタ**

カテゴリレコメンドをご利用の方のみ表示がされます。

## ⑤表示タグを生成

生成された表示タグを商品詳細ページに設置してください。

Copyright @ aratana inc. All rights reserved.

## 4-12. ランキングルールを設定する 【設定】→【ランキング】→【全体ルール】

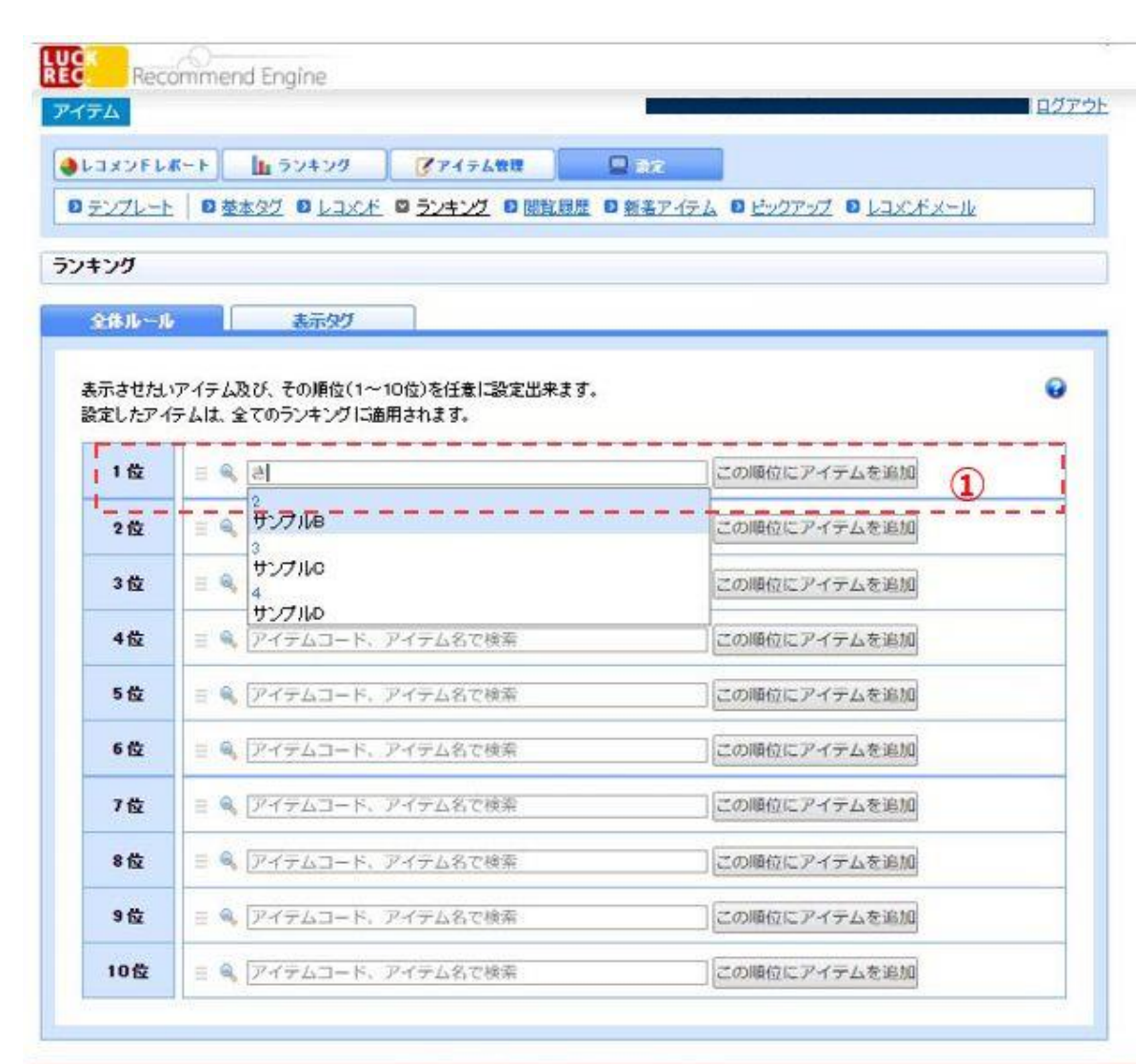

📒 ランキング表示時に必ず表示したいアイテムを

## 設定できます。

## ①この順位にアイテム設定を追加

設定を行いたい商品のキーワードを入力すると管理画面に登録 されているアイテムから一致するアイテムが表示されます。 どの商品を追加するか選択することで、追加ができます。 設定したアイテムはドラッグ&ドロップで順位を変更できます。

※アイテム設定を行うことができるアイテムの登録数に上限は ありませんが、ランキング表示を行うことができる最大数は 「10アイテム」となっています。 11件目以降のアイテムは在庫切れ、削除アイテムの補てんアイ テムとして設定しておくことができます。

※カテゴリ別ランキングでは、対象のカテゴリ以外のアイテム は表示されません。

※アイテムデータを管理画面上から削除した場合は無効になり、 ランキングには表示されません。アイテムデータが再度登録さ れましたら、設定が適用されます。

※次回レコメンド生成時(朝・夜の1日2回)に反映されます。

| 【登録できないケース】         | ・空のアイテムコード<br>・存在しないアイテムコード<br>・重複したアイテムコード         |
|---------------------|-----------------------------------------------------|
| 【表示されないケース】<br>(適用) | ・削除されたアイテム<br>・在庫切れ(なし)のアイテム<br>・アイテム名(name)のないアイテム |

Copyright @ aratana inc. All rights reserved.

### 4-13. ランキングの表示タグを生成する 【設定】→【ランキング】→【表示タグ】

| CZELK-E    | ランキング アイテム教徒 〇〇〇             | 7                                                                                                    |
|------------|------------------------------|----------------------------------------------------------------------------------------------------|
| フレート 日 基本タ | 2 0 レコンボ 0 ランキング 0 間段調整 0 新潟 | BRAFA D HVDRVZ D LAXIFX-W                                                                                                    |
| rg.        |                              | <u></u> 1                                                                                                    |
| 41-41.8    | *****                        | ー                                                                                                    |
| した項目に会わせて1 | 最初月末生活」ます                    | *C                                                                                                    |
| された表示タグをコピ | して表示させたい場所へ貼り付けてください。        | 9 .                                                                                                    |
| ホタグ設置ページには | 必ず「至本タク」を設置してくたさい。           |                                                                                                    |
| EXA        | ● PV<br>◎ レコメンギ 篠由PV         |                                                                                                    |
|            | Oov                          |                                                                                                    |
| LUT XRGA   | ◎ デイリー<br>● ウィークリー           | (2) と マン                                                                                                    |
|            | 0 7720-                      |                                                                                                    |
| シプレート      | recommend                    | 3 37                                                                                                    |
| 7JU        | 22 •                         | 「ラ<br>(テ<br>) (ラ                                                                                                    |
|            | 表示タグを生成                      |                                                                                                    |
|            |                              |                                                                                                    |
|            |                              |                                                                                                    |
|            |                              | (5) SZ                                                                                                    |
|            |                              | 生成                                                                                                    |
|            |                              |                                                                                                    |
|            |                              | A CONTRACTOR OF A CONTRACTOR OF A CONTRACTOR O |

## シグ表示するためのタグを、選択された項目に応 動生成します。

がに表示する内容をPVベース、レコメンド経由PVベース、 でお選びいただけます。

こV(購買)ベースをご利用されている方のみ表示がされま

の集計期間をお選びください。 前日のデータを集計したランキング結果を表示。 ー:前日から7日前までのデータを集計したランキング .

:前日から30日前までのデータを集計したランキング 0

ート

/ート」にて作成した内容を選択できます。 いテンプレートをお選びください。

ランキングをご利用の方のみ表示がされます。 管理画面に登録されている値を選択いただけます。

## を生成

表示タグを該当箇所に設置してください。

Copyright 8 aratana inc. All rights reserved.

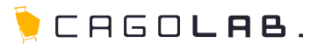

## 4-14. 閲覧履歴の表示タグを生成する

【設定】→【閲覧履歴】→【表示タグ】

| 2FL#-1         | L 50409              | 717688     | 🛛 az                           |
|----------------|----------------------|------------|--------------------------------|
|                | <u>92 0 Laxe</u> 0 3 | シキング 8 閲覧局 | 歴 🛛 新碁アイテム 🔍 ビックアップ 🔍 レコメンドメール |
|                |                      |            |                                |
| 90             |                      |            |                                |
| り設置ページに<br>レート | III 化可基本公グ] 包設備      | U T(1880   | 1                              |
|                |                      | 天云々        | 75年後                           |
|                |                      | 表示夕        | <sup>グを生成</sup><br>②           |
|                |                      | 表示夕        | 7<br>2<br>2                    |

閲覧履歴を表示するためのタグを、選択さ れた項目に応じて自動生成します。

## ①テンプレート

「テンプレート」にて作成した内容を選択できます。適 用させたいテンプレートをお選びください。

②表示されたタグを生成

生成された表示タグを該当箇所に設置してください。

## 4-15. 新着アイテムの表示タグを生成する 【設定】→【新着アイテム】→【表示タグ】

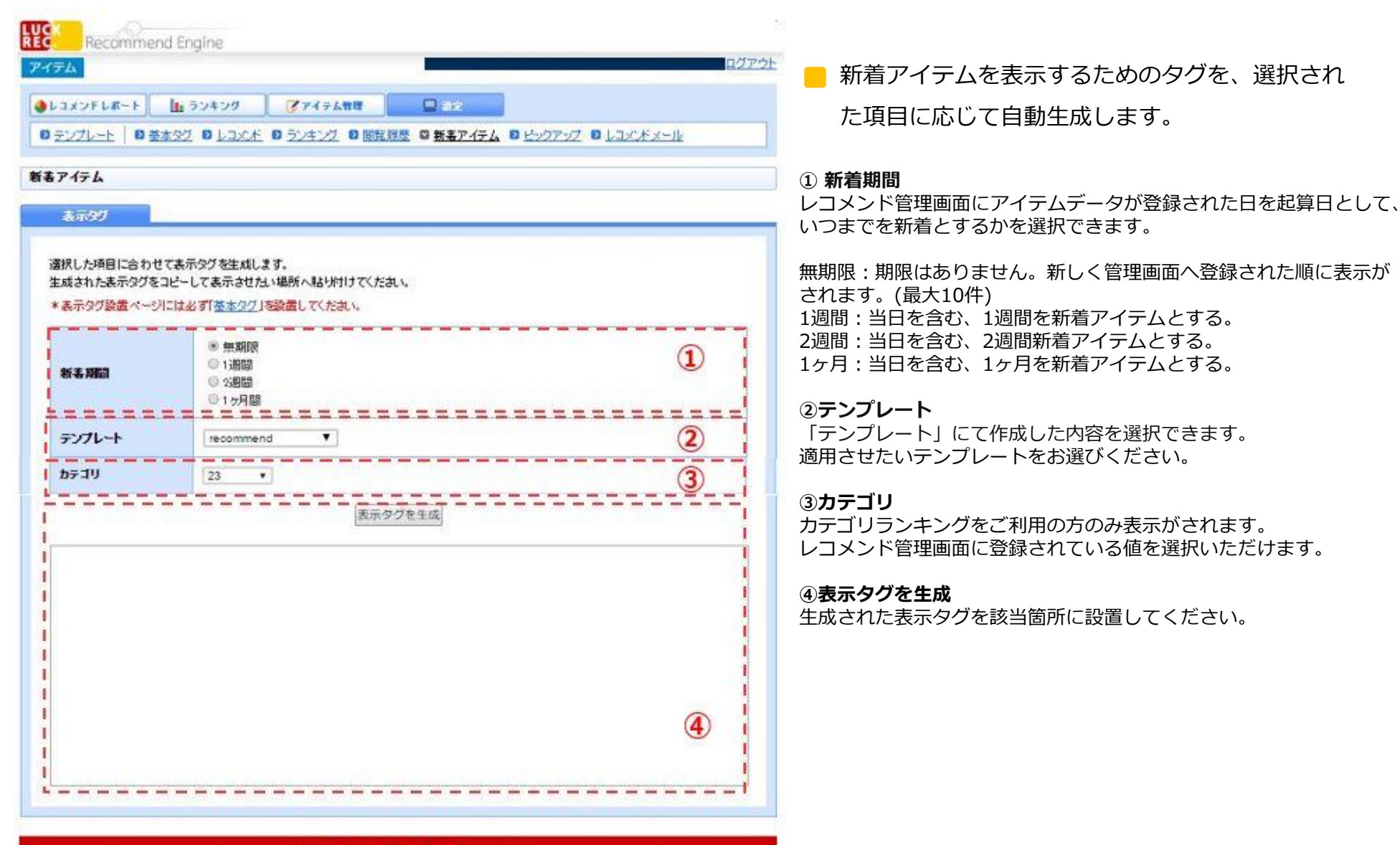

Copyright @ aratana inc. All rights reserved.

## 4-16. 表示したいアイテム一覧を任意に設定する 【設定】→【ピックアップ】→【基本設定】

|                                                                                                | Engine                                                  |                                              | 日グアウト                      | 表示した                                                                                                    |
|------------------------------------------------------------------------------------------------|---------------------------------------------------------|----------------------------------------------|----------------------------|----------------------------------------------------------------------------------------------------|
| L3X7FL#-F                                                                                      | L ランキング ジアイテム教育                                         | az 🛛                                         |                            | とができ                                                                                                    |
| D <u>テンプレート</u>   D 基本<br>プ <b>アップ</b>                                                         | <u>タグ D レコンド D ランキング D 間距</u><br>まこわれ                   | <u> 19月歴</u> ◎ 新善アイテム ◎ <u>ビックアップ</u> ◎ レコメン | <u>Ex-ル</u><br>①<br>オ<br>す | 〕 <b>ピックアッ</b> 〕<br>ズタン押下で<br>「。                                                                         |
| 任意で設定したアイテム<br>11件目以降のアイテムは<br>ビックアップを作成                                                       | を上から順に10件まで表示します。<br>、在庫切れ、削除アイテムの補てんアイテ<br>【<br>】<br>】 | ・ムとして設定しておくことができます。                          | ②<br>記<br>理<br>1<br>追<br>こ | <ul> <li>アイテムを</li> <li>設定を行いた</li> <li>理画面に登録</li> <li>(テムが表示</li> <li>型加したい商</li> <li>を押してく</li> </ul> |
| 1.2. 21.00.000                                                                                 | pickup-2 🥖                                              |                                              | 8                          |                                                                                                    |
| C777518                                                                                        | アイテム名で検索                                                | アイテムを追加                                      | 2                          |                                                                                                    |
| E-177-578                                                                                      | Pイテム名で検索<br>pickup−1 🧪                                  | アイテムを追加                                      | <br>®                      |                                                                                                    |
| ビジアップ名<br>ペ アイテムコード、<br>ビッジアップ名<br>ペ 2<br>パー・<br>パー・<br>パー・<br>パー・<br>パー・<br>パー・<br>パー・<br>パー・ | Pイテム名で検索<br>pickup−1 🧪                                  | アイテムを追加<br>アイテムを追加                           | <br>                       |                                                                                                    |

7イテム一覧を任意に設定するこ -0

## F成

7アップを登録欄が表示されま

品のキーワードを入力すると管 こいるアイテムから一致するア ミす。 ۱.

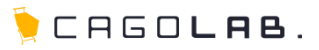

## 4-17. ピックアップの表示タグを生成する 【設定】→【ピックアップ】→【基本設定】

| Recomment                                                                         | u engine                                                                | 10/7                                |
|-----------------------------------------------------------------------------------|-------------------------------------------------------------------------|-------------------------------------|
| 74                                                                                |                                                                         | 1866                                |
| レコメンドレポート                                                                         | 山 ランキング 🔰 🧭 アイテム教                                                       |                                     |
| テンプレート 🏾 🏝                                                                        | 192 D LINE D 52キング                                                      | ◎ 開発履歴 ◎ 新姜アイテム ◎ ビックアップ ◎ レコン・ボメール |
| クアップ                                                                              |                                                                         |                                     |
| 基本設定                                                                              | 表示59                                                                    |                                     |
| 審択した項目に合わせ、<br>主成された表示タグをコ<br>* 表示タグ設置ページ<br>・・・・・・・・・・・・・・・・・・・・・・・・・・・・・・・・・・・・ | て表示タグを生成します。<br>Iビーして表示させれい場所へ貼り付け<br>には必ず「基本タグ」を設置してください<br>pickup-2 ▼ | tr(fa).<br>N<br>1                   |
| テンプレート                                                                            | recommend Y                                                             |                                     |
|                                                                                   |                                                                         | 表示タグを生成                             |
|                                                                                   |                                                                         | 3                                   |
|                                                                                   |                                                                         |                                     |

ピックアップを表示するためのタグを、 選択された項目に応じて自動生成します。

## 1 ピックアップ

基本設定で作成したピックアップから適用させたいピック アップをお選びください。

## **②テンプレート**

「テンプレート」にて作成した内容を選択できます。 適用させたいテンプレートをお選びください。

### ③表示タグを生成

生成された表示タグを該当箇所に設置してください。

Copyright @ aratana inc. All rights reserved.

4-18. レコメンドメールの表示タグを生成する 【設定】→【レコメンドメール】→【表示】

**LUG** Recommend Engine レコメンドメールに記載する情報を表示するためのタグを、 アイテム 選択された項目に応じて自動生成します。 ●レコメンドレポート 1 ランキング アアイテム管理 • ◎ テンプレート ◎ 基本タク ◎ レコンド ◎ ランキング ◎ 開発展歴 ◎ 新美アイテム ◎ ビックアップ ◎ レコンドメール サイト内の行動・購入履歴を基にユーザーごとのおすすめ商品をメール配信する ことができる機能です。 レコンバメール レコメンドメールは、お客様が普段利用しているメール配信サービスにてかんた \*\*\* 会員に対象なり んに利用することができ、難しい設定やシステム連携などは必要ありません。 レコメンドだけでなく、ランキングや新着アイテムなどを配信することができる 表示内容に合わせたHTMLを生成します。 ので、様々な切り口でユーザーにアプローチすることが可能です。 生成されたHTMLをコピーしてHTMLメールの表示させたい場所へ貼り付けてくたれい ※開発服務からのレコンCド 1) 表示内容 ラジオボタンで表示したいHTMLを選択してください。 ◎ 購入就置からめしつとす ※閲覧履歴・購買履歴からのレコメンドをご利用の場合は カテゴリ:指定なし \* 【会員ID収集タグ】をサイト内に設置いただく必要がございます。 ◎ 開始日ウンキング 表示中的 カテゴン: 指定なし ・ ○ 植入数5ンキング 2)HTML ◎ 新着アイテム カテゴリ:指定なし ・ ラジオボタンで選択された内容のHTMLが生成されます。 (1) HTMLメールにこのまま貼り付けてください。 pickup10 \* · ビックアップ ※タグはHTMLのみが牛成されます。 レコメンドメール用画像の位置調整はHTMLメール内のCSSでご調整ください。 ※取得した会員IDに、特殊記号(#%/?)が含まれる場合は、メールを送る際に | HTML URLエンコードした会員IDを使用してください。 s href="https://g.romd.jp/link/dev019.demo-page.jp/item/ranking/pv/week/1") <img src="https://g.rcmd.jp/img/dev019.demo-page.jp/tem/ranking/pv/week/1"> 1 </2> <a href="https://g.romd.jp/link/dev019.demo-page.jp/item/ranking/pv/week/2"> ③プレビュー <img src="https://g.romd.jp/img/dev019.demo-page.jp/tem/ranking/pv/week/2"> 1 1.000 HTMLメールで配信された際に実際に表示される画像です。 <a hrefw"https://g.romd.jp/link/dev019.demo-page.jp/tem/ranking/pv/week/3"> <img.sro="https://g.romd.jp/img/dev019.demo-page.jp/tem/ranking/pv/week/3"> 1 ※閲覧履歴・購買履歴からのレコメンドをご利用の場合は <19> I <s href="https://g.romd.jp/link/dev019.demo-page.jp/item/ranking/pv/week/4"> 会員IDを選択すると各ユーザに配信される内容をご確認いただけます。 <img src="https://g.romd.jp/img/dev019.demo-page.jp/tem/ranking/pv/week/4"> Т <103 2 | ・リンク 高余(和)中の「会員の」祭分は 会員では19.22 で活用した朝谷福の会員のに置換してくたれい \*05512HTML#2 7825386-1.2 5. フレビュー フルー ■ ユーザ 1 ▼ へのレコンド ○ 会員IDが収集されていない場合のレコンド 3 \*会員IDが収集されていない場合は補てんとして、経由PVランキングが表示されます。 Copyright @ anatana inc. All rights reserved サンプルC サンプルル サンプルロ サンプルド サンプルメ

1,500 73

3.000 173

3,000 [7]

2,000,000

1,000 (7)

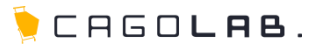

## 4-19. 会員ID収集タグ 【設定】→【レコメンドメール】→【会員情報収集タグ】

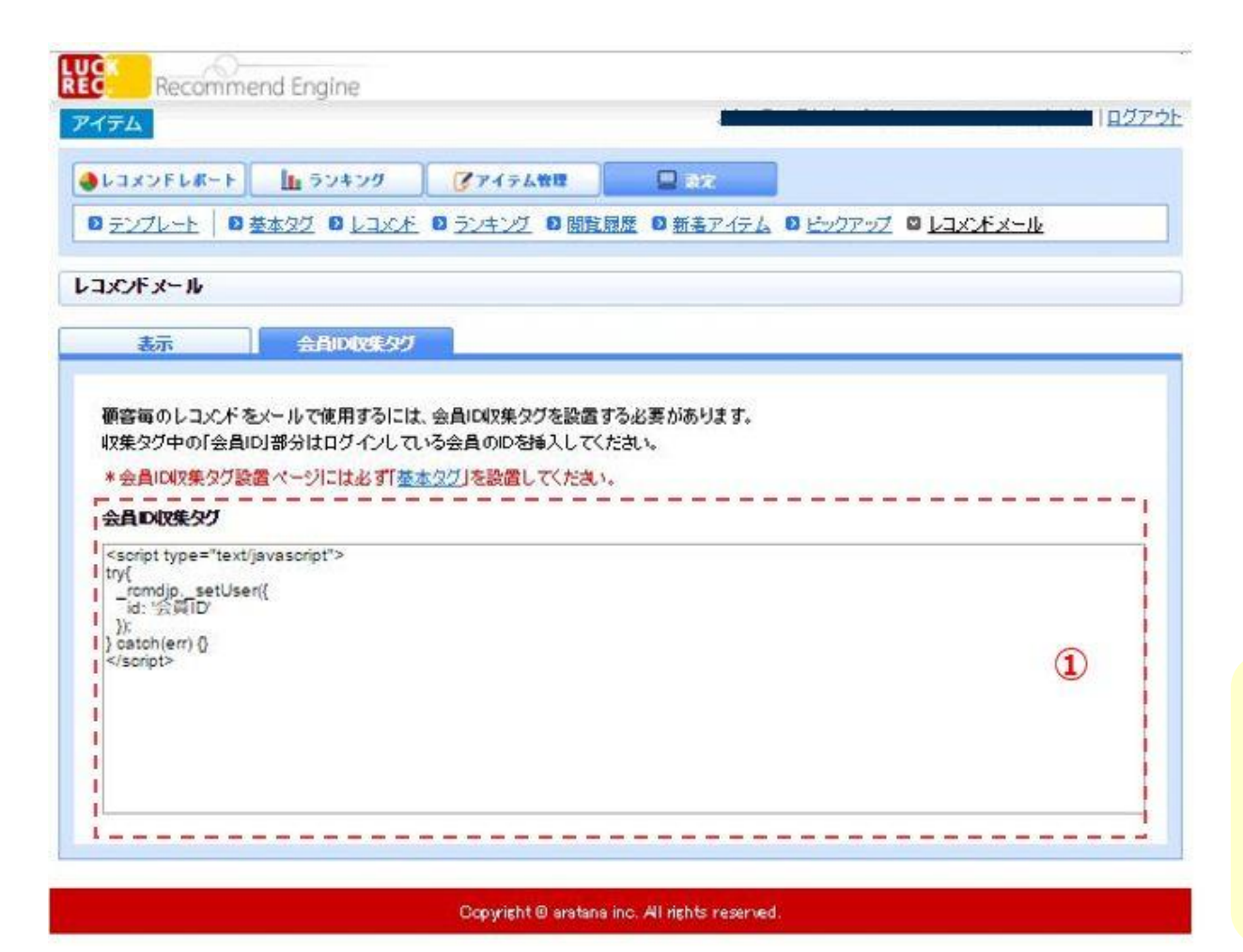

■ 会員IDを収集するタグです。

### ① 会員ID収集タグ

「閲覧履歴からのレコメンド」「購入履歴からの レコメンド」をご利用いただく場合に、サイトに 設置していただく必要があります。

収集タグ中の「会員ID」部分は、サイトにログインしているユーザーのIDを挿入できる動的タグを 設置してください。

※おすすめの設置場所…マイページなどのログイン後ページ

※配信対象ユーザーが特定できない、特定ユー ザーの行動履歴がとれていない、またはレコメン ドする商品数が足りない場合は、レコメンド経由 閲覧ランキングで補填されます。

### 会員IDの取得可能な文字

英数字及び下記の記号 .!#\$%&'\*+-/=?^\_`{|}~@

!注意!

特殊記号(#%/?)が含まれる場合は、メールを送る際に URLエンコードした会員IDを使用してください。

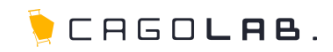

## お問い合わせ先

【カゴラボサポートセンター】

0120-713-362 [ フリーダイヤル ] support@cagolab.jp

電話受付サポート時間は、平日(月~金曜日)の10:00~17:00となっております。 ご了承下さいませ。

## 改訂履歴

2012年10月19日 ver.1.0.0 初版発行 2017年 5月31日 ver.2.0.0